مدرس: محمد سركاني

Plues Carlo u

به نام خداوند مهربان

## نصب وردپرس (Wordpress) بر روی هاست محلی (Local Host) JSI .....

فصل ششم

آنچه در این فصل می خوانیم:

- مفهوم هاست محلی (Local Host)
- آشنایی با ومپ سرور (Wamp Server)
- نصب وردپرس (Word press) بر روی هاست محلی
  - ایجاه پایگاه داده در هاست محلی (localhost)

در جلسه قبل با نصب سیستم مدیریت محتوای وردپرس (wordpress) و نحوه راه اندازی آن روی هاست خود آشنا شدیم. در این جلسه با مفهوم هاست محلی و نصب وردپرس بر روی آن و استفاده از وردپرس بدون نیاز به هاست و اینترنت آشنا خواهیم شد.

## مفهوم هاست محلى(Local Host

همان طور که در فصل قبل کتاب مشاهده کردید با نصب وردپرس بر روی هاست ما می توانیم شروع به قرار دادن محتوا در سایت خود کنیم قبل از اقدام به قرار دادن محتوا در سایت خود ما باید بتوانیم این محتویات و یا تغییرات مورد نظر خود را بر روی یک سیستم (به غیر از هاست اصلی) بارگذاری و تست کنیم و از درست کارکردن تغییرات مد نظر خود مطمئن بشویم.

به کمک هاست محلی (Local Host) ما می توانیم قبل از نشر محتویات و یا تغییرات مورد نظر خود در سایت اصلی، این تغییرات را ابتدا در یک هاست محلی (به عنوان مثال سیستم شخصی خود) اعمال کنیم و بعد از این که مطمئن شدیم که این تغییرات در هاست محلی به درستی کار می کنند، آن ها را به هاست اصلی خود منتقل کنیم، در واقع در سایت اصلی خود قرار دهیم. به سیستمی که به عنوان هاست تست استفاده می کنیم هاست محلی (Local Host) گفته می شود.

برای داشتن یک هاست محلی می توانیم از سیستم شخصی خود استفاده نماییم یعنی سیستم شخصی خود را به کمک نرم افزارهای وب هاست(...Wamp,Xamp) به یک وب هاست تبدیل کنیم و سپس نرم افزار وردپرس (Wordpress) را روی آن نصب کنیم و بدون نیاز به اینترنت و هاست، سایت خود را بر روی سیستم شخصی خود راه اندازی کنیم. توجه کنید که این روش فقط برای تست و یا اعمال تغییرات سایت، قبل از قرار دادن در سایت اصلی کاربرد دارد.

## آشنایی با ومپ سرور (Wamp Server)

برای داشتن یک هاست محلی باید ابتدا یکی از نرم افزار های وب سرو را بر روی سیستم شخصی خود نصب کنید. در این آموزش ما از نرم افزار ومپ سرور (Wamp Server) استفاده کرده ایم. پس به این منظور ابتدا باید نرم افزار Wamp را روی سیستم خود نصب کنید. بعد از نصب نرم افزار Wamp باید آن را فعال کنید و از اجرا شدن کامل این برنامه و سبز بودن آیکن این برنامه اسا مطمئن شوید. در صورت سبز نبودن آیکن برنامه Wamp یعنی این برنامه به درستی نصب نشده است و نمی تواند به شما سرویس مورد نظر را ارائه بدهد و یا ممکن است که با آنتی ویروس سیستم شما سازگاری نداشته و یا سرویس (Local ویندوز فعال است که باید آن را غیرفعال نمایید. با نصب صحیح برنامه Wamp سیستم شما به یک هاست محلی این ( Host تبدیل شده است و شما می توانید به نصب وردپرس بر روی این هاست محلی اقدام کنید و سایت خود را روی این هاست ایجاد کنید و بعد از تست، آن را در هاست اصلی خود قرار دهید.

برای نصب برنامه وردپرس بر روی هاست محلی بعد از دانلود برنامه وردپرس ابتدا باید برنامه ومپ سرور خود را اجرا کنید و مطمئن شوید که این برنامه به درستی کار می کند و آیکن این برنامه به شکل سبز رنگ او در آمده باشد. بعد از اطمینان از اینکه برنامه ومپ سرور به درستی کار می کند می توانیم مرور گر کامپیوتر خود را باز کرده و آدرس locahost را در نوار آدرس تایپ کنیم. با زدن دکمه اینتر مانند شکل 1-6 صفحه اصلی برنامه ومپ سرور ظاهر می شود و این به معنی در حال اجرا بودن هاست محلی (ومپ سرور) سیستم ما می باشد.

| WAMPSERVER Ho                            | mepage × +          |                                                  |                                             |                                           |                                            |                                         |           | - c | ٥ |
|------------------------------------------|---------------------|--------------------------------------------------|---------------------------------------------|-------------------------------------------|--------------------------------------------|-----------------------------------------|-----------|-----|---|
| $\leftarrow \   \rightarrow \   {\tt G}$ |                     | alhost                                           |                                             |                                           |                                            |                                         | 90%       |     | ⊌ |
|                                          |                     |                                                  |                                             |                                           |                                            |                                         |           |     |   |
|                                          | ω                   |                                                  |                                             |                                           |                                            |                                         |           |     |   |
|                                          | WampServer          |                                                  |                                             |                                           |                                            |                                         |           |     |   |
|                                          | -                   |                                                  |                                             |                                           | ```                                        | /ersion 3.1.7 - 64bit english v         | classic v |     |   |
|                                          | Server Configu      | ation                                            |                                             |                                           |                                            |                                         |           |     |   |
|                                          | Apache Version:     | 2.4.37 - Documenta                               | tion                                        |                                           |                                            |                                         |           |     |   |
|                                          | Server Software:    | Apache/2.4.37 (Win64                             | ) PHP/7.2.14 - Port defined fi              | or Apache: 80                             |                                            |                                         |           |     |   |
|                                          | PHP Version:        | 7.2.14 - Documenta                               | tion                                        |                                           |                                            |                                         |           |     |   |
|                                          | Loaded Extensions : | apache2handler                                   | bcmath                                      | • bz2                                     | calendar                                   | com_dotnet                              |           |     |   |
|                                          |                     | Core                                             | ctype                                       | • curl                                    | date                                       | • dom                                   |           |     |   |
|                                          |                     | <ul> <li>exif</li> </ul>                         | <ul> <li>fileinfo</li> </ul>                | <ul> <li>filter</li> </ul>                | • gd                                       | <ul> <li>gettext</li> </ul>             |           |     |   |
|                                          |                     | • gmp                                            | hash                                        | <ul> <li>iconv</li> </ul>                 | imap                                       | • intl                                  |           |     |   |
|                                          |                     | • json                                           | • Idap                                      | • libxml                                  | <ul> <li>mbstring</li> </ul>               | • mysqli                                |           |     |   |
|                                          |                     | <ul> <li>mysqind</li> </ul>                      | <ul> <li>openssi</li> </ul>                 | • pcre                                    | PDO<br>Defention                           | pdo_mysql                               |           |     |   |
|                                          |                     | <ul> <li>pdo_squte</li> <li>Simple VM</li> </ul> | • Phar                                      | readine                                   | <ul> <li>Kenection</li> <li>CDI</li> </ul> | session                                 |           |     |   |
|                                          |                     | <ul> <li>simplexits</li> <li>standard</li> </ul> | <ul> <li>soap</li> <li>tokenizer</li> </ul> | <ul> <li>sockets</li> <li>wddy</li> </ul> | vdebug                                     | <ul> <li>squtes</li> <li>vml</li> </ul> |           |     |   |
|                                          |                     | xmireader                                        | <ul> <li>xmirpc</li> </ul>                  | xmlwriter                                 | • xsl                                      | Zend OPcache                            |           |     |   |
|                                          |                     | • zip                                            | • zlib                                      |                                           |                                            |                                         |           |     |   |
|                                          | Mv50L Version:      | 5.7.24 - Port defined fi                         | ar MySOL: 3306 - Default DBI                | S - Documentation                         |                                            |                                         |           |     |   |
|                                          | MariaDB Version:    | 10.3.12 - Port defined                           | for MariaDB: 3307 - Docum                   | entation                                  |                                            |                                         |           |     |   |
|                                          |                     |                                                  |                                             |                                           |                                            |                                         |           |     |   |
|                                          | Tools               | You                                              | Ir Projects                                 | Your Aliases                              | Your                                       | VirtualHost                             |           |     |   |
|                                          | 🥓 phpinfo()         | 💷 pl                                             | q                                           | adminer                                   | 🧔 loca                                     | lhost                                   |           |     |   |
|                                          | 🎤 phpmyadmin        | 🖼 w                                              | р                                           | 😽 phpmyadmin                              |                                            |                                         |           |     |   |
|                                          |                     |                                                  |                                             |                                           |                                            |                                         |           |     |   |

3200 حالا می توانیم نسبت به نصب برنامه وردپرس در هاستمحلی اقدام کنیم.

## نصب وردپرس (Word press) بر روی هاست محلی

بعد از نصب و راه اندازی هاست محلی حال باید برنامه وردپرس را از حالت فشرده خارج کرده و محتویات فایل وردپرس را در یک پوشه قرار داده و این پوشه را در محل نصب هاست محلی و داخل پوشه www ، کپی کنیم. معمولاً هاست محلی که در این آموزش برنامه وب سرور ومپ هست به طور پیش فرض در داخل درایو www\C:\wamp64\www کامپیوتر نصب می شود. در این آموزش مانند شکل 2-6 محتویات فایل وردپرس را از حالت فشرده خارج کرده و سپس در پوشه ای به نام WP قرار داده ايم.

شكل 1-6

|                                                                                                    | ivame                   | Date modified      | iype             | bizé  |                                                                                                    |
|----------------------------------------------------------------------------------------------------|-------------------------|--------------------|------------------|-------|----------------------------------------------------------------------------------------------------|
|                                                                                                    | wp-admin                | 11/10/2021 5:24 PM | File folder      |       |                                                                                                    |
|                                                                                                    | wp-content              | 11/10/2021 5:24 PM | File folder      |       |                                                                                                    |
|                                                                                                    | wp-includes             | 11/10/2021 5:24 PM | File folder      |       |                                                                                                    |
|                                                                                                    | index.php               | 2/6/2020 6:33 AM   | PHP File         | 1 KB  |                                                                                                    |
|                                                                                                    | license.txt             | 1/1/2021 12:19 AM  | Text Document    | 20 KB | and the second second se |
|                                                                                                    | readme.html             | 7/6/2021 12:23 PM  | Firefox HTML Doc | 8 KB  |                                                                                                    |
| and the second second se | wp-activate.php         | 1/21/2021 1:37 AM  | PHP File         | 7 KB  | AN INCOME                                                                                                    |
|                                                                                                    | wp-blog-header.php      | 2/6/2020 6:33 AM   | PHP File         | 1 KB  |                                                                                                    |
|                                                                                                    | wp-comments-post.php    | 2/17/2021 1:08 PM  | PHP File         | 3 KB  |                                                                                                    |
|                                                                                                    | in wp-config-sample.php | 5/21/2021 10:40 AM | PHP File         | 3 KB  |                                                                                                    |
|                                                                                                    | wp-cron.php             | 7/30/2020 7:14 PM  | PHP File         | 4 KB  |                                                                                                    |
|                                                                                                    | wp-links-opml.php       | 2/6/2020 6:33 AM   | PHP File         | 3 KB  |                                                                                                    |
|                                                                                                    | mp-load.php             | 5/15/2021 5:38 PM  | PHP File         | 4 KB  |                                                                                                    |
| wordpress 3.8.2 dp                                                                                                    | my-login.php            | 4/6/2021 6:39 PM   | PHP File         | 45 KB |                                                                                                    |
|                                                                                                    | wp-mail.php             | 4/14/2020 11:32 AM | PHP File         | 9 KB  | WP                                                                                                    |
|                                                                                                    | mp-settings.php         | 6/1/2021 11:09 PM  | PHP File         | 22 KB |                                                                                                    |
|                                                                                                    | mp-signup.php           | 5/7/2021 8:16 PM   | PHP File         | 31 KB |                                                                                                    |
|                                                                                                    | wp-trackback.php        | 10/8/2020 9:15 PM  | PHP File         | 5 KB  |                                                                                                    |
|                                                                                                    | mirnc nhn               | 6/8/2020 7-55 PM   | PHP File         | 4 KB  |                                                                                                    |

شكل 2-6

| <b>b</b> Hore Bare View <b>b</b> Hore Bare View <b>b</b> Hore Bare View <b>c</b> yes <b>b</b> Hore Copy and Copy and Copy a                                                                                                    |
|----------------------------------------------------------------------------------------------------|
| Cuppond       Organize       New       Open       Select <ul> <li></li></ul>                                                                                                    |
| Name         Date modified         Type         Size           Php         2/3/2022 956 AM         File folder           Wamplangues         108/2021 329 PM         File folder           Wamplengues         108/2021 329 PM         File folder           Wamplengues         108/2021 329 PM         File folder           Wamplengues         108/2021 329 PM         File folder           Wamplengues         12/3/2022 945 AM         File folder           Wamplengues         12/8/2018 320 PM         PHP File         23 KB           Gadd_whost,php         12/8/2018 320 PM         PHP File         20 KB           Favionacio         12/3/2016 430 AM         Icon         198 KB           Favionacio         12/3/2016 1:30 PM         PHP File         1 KB           Test sockets,php         9/21/2015 4:30 PM         PHP File         1 KB           Test sockets,php         12/3/2016 1:30 PM         PHP File         1 KB                                                                                                    |
| wwmphangues       10/8/2021 329 PM       File folder         wwmpthemes       10/8/2021 329 PM       File folder         wp       1/3/2022 945 AM       File folder         get ad whottphp       12/8/2018 302 PM       PHP File       21 KB         get ad whottphp       12/8/2018 302 PM       PHP File       21 KB         feviconico       12/3/1/2010 840 AM       Icon       199 KB         feviconico       12/3/1/2010 840 AM       PHP File       20 KB         feviconico       12/3/1/2016 840 AM       PHP File       1 KB         fetts sockets.php       9/21/2015 630 PM       PHP File       1 KB         det ts sockets.php       12/3/2016 150 PM       PHP File       1 KB         det ts sockets.php       12/13/2016 150 PM       PHP File       1 KB         det ts sockets.php       12/13/2016 150 PM       PHP File       1 KB         det ts sockets.php       12/13/2016 150 PM       PHP File       1 KB         b       test.mysal.php       12/13/2016 150 PM       PHP File       1 KB         b       test.sockets.php       12/13/2016 150 PM       PHP File       1 KB         b       test.sockets.php       12/13/2016 150 PM       PHP File       1 KB         b                                                                                                    |
| الم الم الم الم الم الم الم الم الم الم                                                                                                    |
| الموجهه المحمد المحمد المحمد المحمد المحمد المحمد المحمد المحمد المحمد المحمد المحمد المحمد المحمد المحمد المحم<br>المحمد المحمد المحمد المحمد المحمد المحمد المحمد المحمد المحمد المحمد المحمد المحمد المحمد المحمد المحمد المحم<br>المحمد المحمد المحمد المحمد المحمد المحمد المحمد المحمد المحمد المحمد المحمد المحمد المحمد المحمد المحمد المحم<br>المحمد المحمد المحمد المحمد المحمد المحمد المحمد المحمد المحمد المحمد المحمد المحمد المحمد المحمد المحمد المحم<br>المحمد المحمد المحمد المحمد المحمد المحمد المحمد المحمد المحمد المحمد المحمد المحمد المحمد المحمد المحمد المحم<br>المحمد المحمد المحمد المحمد المحمد المحمد المحمد المحمد المحمد المحمد المحمد المحمد المحمد المحمد المحمد المحم<br>المحمد المحمد المحمد المحمد المحمد المحمد المحمد المحمد المحمد المحمد المحمد المحمد المحمد المحمد المحمد المحم<br>المحمد المحمد المحمد المحمد المحمد المحمد المحمد المحمد المحمد المحمد المحمد المحمد المحمد المحمد المحمد المحم<br>المحمد المحمد المحمد المحمد المحمد المحمد المحمد المحمد المحمد المحمد المحمد المحمد المحمد المحمد المحمد المحم<br>المحمد المحمد المحمد المحمد المحمد المحمد المحمد المحمد المحمد المحمد المحمد المحمد المحمد المحمد المحمد المحم<br>المحمد المحمد المحمد المحمد المحمد المحمد المحمد المحمد المحمد المحمد المحمد المحمد المحمد المحمد المحمد المحم<br>المحمد المحمد المحمد المحمد المحمد المحمد المحمد المحمد المحمد المحمد المحمد المحمد المحمد المحمد المحمد المحم<br>المحمد المحمد المحمد المحمد المحمد المحمد المحمد المحمد المحمد المحمد المحمد المحمد المحمد المحمد المحمد المحمد المحمد المحمد المحمد المحمد المحمد المحمد المحمد المحمد المحمد<br>المحمد المحمد المحمد المحمد المحمد المحمد المحمد المحمد المحمد المحمد المحمد المحمد المحمد المحمد المحمد المحم<br>المحمد المحمد المحمد المحمد المحمد المحمد المحمد المحمد المحمد المحمد المحمد المحمد المحمد المحمد المحمد المحم<br>المحمد المحمد المحمد المحمد المحمد المحمد المحمد المحمد المحمد المحمد المحمد المحمد المحمد المحمد المحمد المحمد المحمد المحمد المحمد المحمد المحمد المحمد المحمد المحمد المحمد المحمد المحمد المحمد المحمد المحمد المحمد المحمد المحمد المحمد المحمد المحمد المحمد المحمد المحمد المحمد المحمد المحمد المحم                                                                                                    |
| شکل 3-6<br>شروع به نصب برنامه وردپرس بر روی هاست محلی می کنیم. برای این کار ما باید در مرورگر کامپیوتر آدرس هاستمح<br>ی که برنامه وردپرس را در آن قرار داده ایم، وارد کنیم و دکمه اینتر را فشار دهیم. با توجه به این که ما برنامه وردپر<br>به WP در محل هاست محلی قرار داده ایم باید آدرس /http://localhost/wp را در مرورگر وارد کرده و دکمه این                                                                                                    |
| شکل 3-6<br>شروع به نصب برنامه وردپرس بر روی هاست محلی می کنیم. برای این کار ما باید در مرور گر کامپیوتر آدرس هاستمح<br>ی که برنامه وردپرس را در آن قرار داده ایم، وارد کنیم و دکمه اینتر را فشار دهیم. با توجه به این که ما برنامه وردپر<br>به WP در محل هاست محلی قرار داده ایم باید آدرس /http://localhost/wp را در مرور گر وارد کرده و دکمه این                                                                                                    |
| شکل 3-6<br>شروع به نصب برنامه وردپرس بر روی هاست محلی می کنیم. برای این کار ما باید در مرورگر کامپیوتر آدرس هاستمح<br>ی که برنامه وردپرس را در آن قرار داده ایم، وارد کنیم و دکمه اینتر را فشار دهیم. با توجه به این که ما برنامه وردپر<br>به WP در محل هاست محلی قرار داده ایم باید آدرس /http://localhost/wp را در مرورگر وارد کرده و دکمه این                                                                                                    |
| شروع به نصب برنامه وردپرس بر روی هاست محلی می کنیم. برای این کار ما باید در مرورگر کامپیوتر آدرس هاستمح<br>ی که برنامه وردپرس را در آن قرار داده ایم، وارد کنیم و دکمه اینتر را فشار دهیم. با توجه به این که ما برنامه وردپر<br>به WP در محل هاست محلی قرار داده ایم باید آدرس /http://localhost/wp را در مرورگر وارد کرده و دکمه این                                                                                                    |
| شروع به نصب برنامه وردپرس بر روی هاست محلی می کنیم. برای این کار ما باید در مرورگر کامپیوتر آدرس هاستمح<br>ی که برنامه وردپرس را در آن قرار داده ایم، وارد کنیم و دکمه اینتر را فشار دهیم. با توجه به این که ما برنامه وردپر<br>به WP در محل هاست محلی قرار داده ایم باید آدرس /http://localhost/wp را در مرورگر وارد کرده و دکمه این                                                                                                    |
| ی که برنامه وردپرس را در آن قرار داده ایم، وارد کنیم و دکمه اینتر را فشار دهیم. با توجه به این که ما برنامه وردپر<br>به WP در محل هاست محلی قرار داده ایم باید آدرس /http://localhost/wp را در مرور گر وارد کرده و دکمه این                                                                                                    |
| به WP در محل هاست محلي قرار داده ايم بايد آدرس /http://localhost/wp را در مرور گر وارد كرده و دكمه اين                                                                                                    |
|                                                                                                    |
| ،هیم. با انجام این کار مانند شکل 4-6 برنامه گُویپ وردیرس اجرا می شود و ما باید مراجل نصب وردیرس را به ط                                                                                                    |
| ام بدهیم و بر نامه و دیرس را روی هاست مجلب نصب کنیم.                                                                                                    |
|                                                                                                    |
| WordPress > Setup Configuratic × + -                                                                                                    |
| → C O localhost/wp/wp-admin/setup-config.php 80% ☆                                                                                                    |
|                                                                                                    |
|                                                                                                    |
|                                                                                                    |
| Español de Venezuela<br>Español de Costa Rica                                                                                                    |
| Español de Venezuela<br>Español de Costa Rica<br>Eesti<br>Euskara                                                                                                    |
| لی کی کی کی کی کی کی کی کی کی کی کی کی کی                                                                                                    |
| لی کی کی کی کی کی کی کی کی کی کی کی کی کی                                                                                                    |
| للجهتان لله لا العالية المحالية المحالية ال<br>محالية المحالية المحالية المحالية المحالية المحالية المحالية المحالية المحالية المحالية المحالية المحالية المحالية المحالية المحالية المحالية المحالية المحالية المحالية المحالية المحالية المحالية المحالية المحالية المحالية المحالية المحالية المحالية المحالية المحالية المحالية المحالية المحالية المح<br>محالية محالية المحالية المحالية المحالية المحالية المحالية المحالية المحالية المحالية المحالية المحالية المحالية المحالية المحالية المحالية المحالية المحالية المحالية المحالية المحالية المحالية المحالية المحالية المحالية المحالية المح                                                                                                    |
| للجهزان de Venezuela<br>Español de Venezuela<br>Eseti<br>Eustara<br>(الجنسين)<br>الجنسين<br>Suomi<br>Français<br>Français de Belgique<br>Fridian<br>Gâlelgo<br>galego<br>ayszetel                                                                                                    |
| للجيمان لو Venezuela<br>Español de Costa Rica<br>Esti<br>Euskara<br>(المناسي) المنابع<br>Suomi<br>Français du Canada<br>Français du Belgique<br>Fritulian<br>Gâidhlig<br>Gâidego<br>igreztel<br>المنابع<br>Brad                                                                                                    |
| لکی الکی الکی الکی الکی الکی الکی الکی ا                                                                                                    |
| ل<br>جهتمان de Venezuela<br>Español de Costa Rica<br>Esti<br>Eustara<br>(النظر) المربع<br>Suomi<br>Français de Belgique<br>Frinilian<br>Gâidhlig<br>Galego<br>-greyardl<br>المربع<br>Surgan<br>Gâidhlig<br>Galego<br>-greyardl<br>المربع<br>المربع<br>المرب<br>المربع<br>المربع<br>المرب<br>المرب<br>المرب<br>المرب<br>المرب<br>المرب<br>المرب<br>المرب<br>المرب<br>المرب<br>المرم<br>المرم<br>المرب<br>المرم<br>المرم<br>المرم<br>المرم<br>المرم<br>المرم<br>المرم<br>ال                                                                                                    |
| للانجة<br>Español de Venezuela<br>Español de Costa Rica<br>Está<br>Lustara<br>الانجي الانتخاب<br>Suomi<br>Français<br>Suomi<br>Français<br>Français de Belgique<br>Friulia de Belgique<br>Friulia de Belgique<br>Friulia de Belgique<br>Friulia de Belgique<br>Trançais<br>Galego<br>aysztel<br>الانجي<br>Magyar<br>Suutobli                                                                                                    |
| للجهمان de Venezuela<br>Español de Costa Rica<br>Español de Costa Rica<br>Eustara<br>(العربية)<br>المربية<br>Suomi<br>Français du Canada<br>Français de Belgique<br>Friulian<br>Gaidhtig<br>Galego<br>Galego |
| للجينية<br>المعادية<br>المعاديميمادية<br>المعادية<br>المعادية<br>المعادية<br>المعادية<br>المعادية                                                                                                    |

مدرس: محمد سرکانی

در مرحله بعد وارد بخش پیام خوش آمدگویی می شویم و وردپرس جهت نصب کامل نیاز به اطلاعات پایگاه داده موجود در هاست ما دارد. این پایگاه داده حاوی یکسری اطلاعات مانند عنوان سایت، آدرس سایت و ... از سایت ما می باشد و ما باید این اطلاعات را در اختیار برنامه وردپرس قرار بدهیم. برای ثبت اطلاعات پایگاه داده خود در برنامه وردپرس مانند شکل 5-6 روی گزینه بزن بریم کلیک می کنیم.

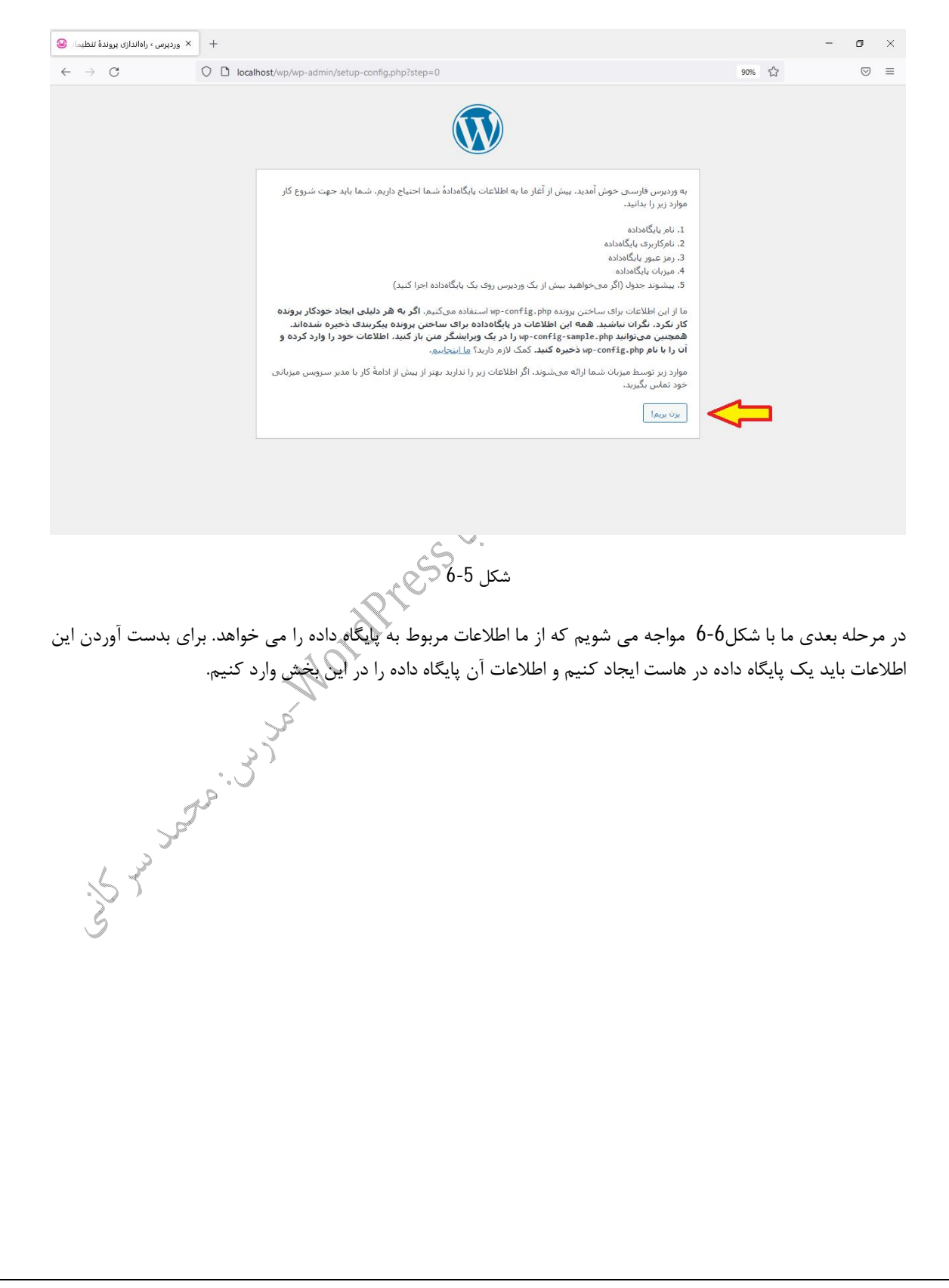

| × وردپرس › راهاندازی پروندهٔ تنظیمات ⊌                                                               | +                                                        |                                                                                                    |                                                                                                    |                                                                                                    |                                                                                                    | – ø ×                                                                                                    |
|----------------------------------------------------------------------------------------------------|----------------------------------------------------------|----------------------------------------------------------------------------------------------------|----------------------------------------------------------------------------------------------------|----------------------------------------------------------------------------------------------------|----------------------------------------------------------------------------------------------------|----------------------------------------------------------------------------------------------------|
| $\leftrightarrow$ $\rightarrow$ G                                                                    | O 🗅 localh                                               | ost/wp/wp-admin/setup-config.php?step=1&la                                                                                                    | anguage=fa_IR                                                                                                    |                                                                                                    | 90%                                                                                                    |                                                                                                    |
|                                                                                                    |                                                          |                                                                                                    |                                                                                                    |                                                                                                    |                                                                                                    |                                                                                                    |
|                                                                                                    |                                                          | ر دربارهٔ اطلاعات زیر مطمئن نیستید با مدیر                                                                                                    | ت اتصال به پایگاهدادهٔ خود را وارد کنید. اگ<br>س بگیرید.                                                                                                    | در بخش پایین باید اطلاع<br>سرویس میزبانی خود تما                                                                                                    |                                                                                                    |                                                                                                    |
|                                                                                                    |                                                          | نام پایگاه دادهای که میخواهید برای وردبرس<br>استفاده کنید.                                                                                                    | wordpress                                                                                                    | نام بایگاەدادە                                                                                                    |                                                                                                    |                                                                                                    |
|                                                                                                    |                                                          | نام کاربری پایگاهدادهٔ شما.                                                                                                    | نامکاربری                                                                                                    | نام کاربری                                                                                                    |                                                                                                    |                                                                                                    |
|                                                                                                    |                                                          | رمز پایگاهداده شیما.                                                                                                    | رمز                                                                                                    | رمز عبور                                                                                                    |                                                                                                    |                                                                                                    |
|                                                                                                    |                                                          | اگر tocathost کار نگرد، باید این اطلاعات را از<br>سرویس میزبانی خود بگیرید.<br>اگر مع خواهید چند میدرسی با در یک بابگاهداده                                                                                              | localhost                                                                                                    | میزبان پایکاهداده                                                                                                    |                                                                                                    |                                                                                                    |
|                                                                                                    |                                                          | ایر سی خواهید چند وردوس را در یک پیکانداده<br>اجرا کنید این گرینه را تغییر دهید.                                                                                                    | wp_                                                                                                    | ببسود حدون                                                                                                    |                                                                                                    |                                                                                                    |
|                                                                                                    |                                                          |                                                                                                    |                                                                                                    | فرستادن                                                                                                    |                                                                                                    |                                                                                                    |
|                                                                                                    |                                                          |                                                                                                    |                                                                                                    |                                                                                                    |                                                                                                    |                                                                                                    |
|                                                                                                    |                                                          |                                                                                                    |                                                                                                    |                                                                                                    |                                                                                                    |                                                                                                    |
|                                                                                                    |                                                          |                                                                                                    |                                                                                                    |                                                                                                    |                                                                                                    |                                                                                                    |
|                                                                                                    |                                                          |                                                                                                    | ~                                                                                                    | p V                                                                                                    |                                                                                                    |                                                                                                    |
|                                                                                                    |                                                          |                                                                                                    |                                                                                                    |                                                                                                    |                                                                                                    |                                                                                                    |
|                                                                                                    |                                                          | Ċ                                                                                                    | `د شکل 6-ر                                                                                                    | 9°                                                                                                    |                                                                                                    |                                                                                                    |
| 6-6 15 * .                                                                                           | × . 1.                                                   | t i i si si si si si si si si si si si si                                                                                                    | د شکل 6-0<br>د درم<br>تر دار اآ د                                                                                                    | ″<br>                                                                                                    |                                                                                                    |                                                                                                    |
| پرس در شکل 6-6 بر                                                                                    | رنامه وردپ                                               | )<br>داده و سپس به ادامه نصب ب                                                                                                    | د شکل 6-0<br>ست محلح را آموزش                                                                                                    | ایگاه داده در ها<br>کارا ک                                                                                                    | ی نحوه ساخت پا<br>۱                                                                                                    | در بخش بعد<br>م                                                                                                    |
| پرس در شکل 6-6 بر                                                                                    | رنامه وردپ                                               | داده و سپس به ادامه نصب ب                                                                                                    | د شکل 6-0<br>ست محلی را آموزش                                                                                                    | ایگاه داده در ها<br>کامل کنیم.                                                                                                    | ی نحوه ساخت پا<br>نصب وردپرس را                                                                                                    | در بخش بعد<br>می گردیم تا                                                                                                    |
| پرس در شکل 6-6 بر                                                                                    | رنامه وردپ                                               | داده و سپس به ادامه نصب ب<br>دی                                                                                                    | در شکل 6-ر<br>ست محلج را آموزش<br>(localhost                                                                                                    | ایگاه داده در ها<br>کامل کنیم.<br><b>ست محل</b> ہ (                                                                                                    | ای نحوه ساخت پا<br>نصب وردپرس را<br>ن <b>اه داده در ها</b> ر                                                                                                    | در بخش بعد<br>می گردیم تا<br><b>ایجاہ یا بگ</b>                                                                                                    |
| ہرس در شکل 6-6 بر                                                                                    | رنامه وردپ                                               | ه<br>داده و سپس به ادامه نصب ب<br>مرکومی                                                                                                    | محلی را آموزش<br>ست محلی را آموزش<br><b>(localhost</b>                                                                                                    | ایگاه داده در ها<br>کامل کنیم.<br><b>ست محلی</b> (                                                                                                    | ای نحوه ساخت پا<br>نصب وردپرس را<br><b>ناه داده در ها</b> ر                                                                                                    | در بخش بعد<br>می گردیم تا<br><b>ایجاه پایگ</b>                                                                                                    |
| پرس در شکل 6-6 بر<br>ست محلی ایجاد کنیہ                                                              | رنامه وردپ<br>ده در هاس                                  | ۲<br>داده و سپس به ادامه نصب ب<br>می ما باید ابتدا ایک پایگاه دا                                                                                                    | شکل 6-ر<br>ست محلج را آموزش<br><b>(localhost</b><br>هاست، به برنامه وردیر                                                                                                    | ایگاه داده در ها<br>کامل کنیم.<br><b>ست محلی</b> (<br>ات پایگاه داده و                                                                                                    | ای نحوه ساخت پا<br>نصب وردپرس را<br><b>ناه داده در ها</b> ر<br>بار قراردادن اطلاع                                                                                                    | در بخش بعد<br>می گردیم تا<br><b>ایجاه پایگ</b><br>برای در اختب                                                                                     |
| پرس در شکل 6-6 بر<br>ست محلی ایجاد کنیه<br>در هاست محلی وارد                                         | رنامه وردپ<br>ده در هاس<br>کل 7-6                        | ه<br>داده و سپس به ادامه نصب ب<br>س ما باید ابتدا یک پایگاه دا<br>. به این منظور باید مانند ش                                                                                                    | شکل 6-0<br>ست محلی را آموزش<br><b>(localhost</b><br>هاست، به برنامه وردپر<br>مه وردپرس قرار دهیم                                                                                    | ایگاه داده در ها<br>کامل کنیم.<br><b>ست محلی (</b><br>ات پایگاه داده و<br>ا در اختیار برنا،                                                                                | ای نحوه ساخت پا<br>نصب وردپرس را<br><b>ناه داده در ها</b> ر<br>بار قراردادن اطلاع<br>عات پایگاه داده ر                                                                                                  | در بخش بعد<br>می گردیم تا<br><b>ایجاه پایگ</b><br>برای در اختب<br>و سپس اطلا                                                                       |
| پرس در شکل 6-6 بر<br>ست محلی ایجاد کنیه<br>در هاست محلی وارد                                         | رنامه وردپ<br>ده در هاس<br>کل 7-6                        | ۲<br>داده و سپس به ادامه نصب ب<br>س ما باید ابتدا یک پایگاه دا<br>. به این منظور باید مانند ش                                                                                                    | شکل 6-0<br>ست محلی را آموزش<br><b>(localhost)</b><br>هاست، به برنامه وردپر<br>مه وردپرس قرار دهیم                                                                                   | ایگاه داده در ها<br>کامل کنیم.<br><b>ست محلی (</b><br>ات پایگاه داده و<br>ا در اختیار برنا.<br>یم.                                                                         | ای نحوه ساخت پا<br>نصب وردپرس را<br><b>ناه داده در ها</b> ر<br>بار قراردادن اطلاع<br>اعات پایگاه داده رشو<br>ت پایگاه داده بشو                                                                          | در بخش بعد<br>می گردیم تا<br><b>ایجاه پایگ</b><br>برای در اختب<br>و سپس اطلا<br>بخش مدیریا                                                         |
| پرس در شکل 6-6 بر<br>ست محلی ایجاد کنیه<br>در هاست محلی وارد                                         | رنامه وردپ<br>ده در هاس<br>کل 7-6                        | داده و سپس به ادامه نصب ب<br>داده و سپس به ادامه نصب ب<br>س ما باید ابتدا یک پایگاه دا<br>. به این منظور باید مانند ش                                                                                                    | شکل 6-0<br>ست محلی را آموزش<br><b>(localhost</b><br>هاست، به برنامه وردپر<br>مه وردپرس قرار دهیم                                                                                    | ایگاه داده در ها<br>کامل کنیم.<br><b>ست محلی (</b><br>ات پایگاه داده و<br>ا در اختیار برنار<br>یم.                                                                         | ای نحوه ساخت پا<br>نصب وردپرس را<br><b>ناه داده در ها</b> ر<br>بار قراردادن اطلاع<br>اعات پایگاه داده بشو<br>ت پایگاه داده بشو                                                                          | در بخش بعد<br>می گردیم تا<br><b>ایجاه پایگ</b><br>برای در اختب<br>و سپس اطلا<br>بخش مدیری                                                          |
| پرس در شکل 6-6 بر<br>مت محلی ایجاد کنیه<br>در هاست محلی وارد                                         | رنامه وردپ<br>ده در هاس<br>کل 7-6                        | داده و سپس به ادامه نصب ب<br>داده و سپس به ادامه نصب ب<br>س ما باید ابتدا یک پایگاه دا<br>. به این منظور باید مانند ش<br>ش می توان اقدام کرد:                                                                            | شکل 6-6<br>ست محلی را آموزش<br><b>(localhost</b><br>هاست، به برنامه وردپر<br>مه وردپرس قرار دهیم<br>هاست محلی به دو رو                                                              | ایگاه داده در ها<br>کامل کنیم.<br><b>ست محلی (</b><br>ات پایگاه داده ه<br>اِ در اختیار برنا،<br>یم.<br>یت پایگاه داده                                                      | ای نحوه ساخت پا<br>نصب وردپرس را<br><b>ناه داده در ها</b> ه<br>بار قراردادن اطلاع<br>اعات پایگاه داده بشو<br>ت پایگاه داده بشو<br>دن به بخش مدیر                                                        | در بخش بعد<br>می گردیم تا<br><b>ایجاه پایگ</b><br>و سپس اطلا<br>بخش مدیریه<br>برای وارد شد                                                         |
| پرس در شکل 6-6 بر<br>ست محلی ایجاد کنیه<br>در هاست محلی وارد                                         | رنامه وردپ<br>ده در هاس<br>کل 7-6<br>ما د نخش            | داده و سپس به ادامه نصب ب<br>داده و سپس به ادامه نصب ب<br>س ما باید ابتدا یک پایگاه دا<br>. به این منظور باید مانند ش<br>ش می توان اقدام کرد:                                                                            | شکل 6-0<br>ست محلی را آموزش<br>(localhost<br>ماست، به برنامه وردپر<br>مه وردپرس قرار دهیم<br>هاست محلی به دو رو                                                                     | ایگاه داده در ها<br>کامل کنیم.<br><b>ست محلی (</b><br>ات پایگاه داده و<br>یم.<br>یت پایگاه داده<br>ملیت پایگاه داده                                                        | ای نحوه ساخت پا<br>نصب وردپرس را<br><b>ناه داده در ها</b> ر<br>بار قراردادن اطلاع<br>عات پایگاه داده بشو<br>ت پایگاه داده بشو<br>دن به بخش مدیر<br>نفرد آدینی in                                        | در بخش بعد<br>می گردیم تا<br><b>ایجاه پایگ</b><br>و سپس اطلا<br>بخش مدیریا<br>برای وارد شد                                                         |
| پرس در شکل 6-6 بر<br>ست محلی ایجاد کنیه<br>در هاست محلی وارد<br>مدیریت پایگاه داده                   | رنامه وردپ<br>ده در هاس<br>کل 7-6<br>وارد بخش            | داده و سپس به ادامه نصب ب<br>داده و سپس به ادامه نصب ب<br>س ما باید ابتدا یک پایگاه دا<br>. به این منظور باید مانند ش<br>ش می توان اقدام کرد:<br>ی کنیم و مانند شکل 7-6                                                  | شکل 6-6<br>ست محلی را آموزش<br><b>(localhost</b><br>هاست، به برنامه وردپر<br>مه وردپرس قرار دهیم<br>هاست محلی به دو رو<br>ارد م                                                     | ایگاه داده در ها<br>کامل کنیم.<br><b>ست محلی (</b><br>ات پایگاه داده و<br>یم.<br>یت پایگاه داده<br>phpmyadm                                                                | ای نحوه ساخت پا<br>نصب وردپرس را<br><b>ناه داده در ها</b> ر<br>ار قراردادن اطلاع<br>اعات پایگاه داده ر<br>ای پایگاه داده بشو<br>دن به بخش مدیر<br>م خود آدرس inn                                        | در بخش بعد<br>می گردیم تا<br><b>ایجاه پایگ</b><br>برای در اختی<br>و سپس اطلا<br>بخش مدیریه<br>برای وارد شد<br>هاست محل                             |
| پرس در شکل 6-6 بر<br>ست محلی ایجاد کنیه<br>در هاست محلی وارد<br>مدیریت پایگاه داده                   | رنامه وردپ<br>ده در هاس<br>کل 7-6<br>وارد بخش            | داده و سپس به ادامه نصب ب<br>داده و سپس به ادامه نصب ب<br>س ما باید ابتدا یک پایگاه دا<br>. به این منظور باید مانند ش<br>ش می توان اقدام کرد:<br>ی کنیم و مانند شکل 7-6                                                  | شکل 6-6<br>ست محلی را آموزش<br><b>(localhost</b><br>هاست، به برنامه وردپر<br>مه وردپرس قرار دهیم<br>هاست محلی به دو رو<br>است محلی را وارد م                                        | ایگاه داده در ها<br>کامل کنیم.<br><b>ست محلی (</b><br>ات پایگاه داده ه<br>یم.<br>یت پایگاه داده<br>/phpmyadm                                                               | ای نحوه ساخت پا<br>نصب وردپرس را<br><b>ناه داده در ها</b> ه<br>بار قراردادن اطلاع<br>تات پایگاه داده بشو<br>تن به بخش مدیر<br>ر خود آدرس iin<br>می شویم.                                                | در بخش بعد<br>می گردیم تا<br><b>ایجاه پایگ</b><br>و سپس اطلا<br>بخش مدیریه<br>برای وارد شد<br>هاست محلی<br>هاست محلی                               |
| پرس در شکل 6-6 بر<br>ست محلی ایجاد کنیه<br>در هاست محلی وارد<br>مدیریت پایگاه داده<br>phpmya         | رنامه وردپ<br>ده در هاس<br>کل 7-6<br>وارد بخش<br>مdmin م | داده و سپس به ادامه نصب ب<br>داده و سپس به ادامه نصب ب<br>س ما باید ابتدا یک پایگاه دا<br>. به این منظور باید مانند ش<br>ش می توان اقدام کرد:<br>ی کنیم و مانند شکل 7-6                                                  | شکل 6-6<br>ست محلی را آموزش<br>(localhost<br>هاست، به برنامه وردپر<br>مه وردپرس قرار دهیم<br>هاست محلی به دو رو<br>ماست محلی به دو رو<br>ماست محلی به دو میم                        | ایگاه داده در ها<br>کامل کنیم.<br><b>ست محلی (</b><br>ات پایگاه داده و<br>یم.<br>یت پایگاه داده<br>phpmyadm<br>را وار د                                                    | ای نحوه ساخت پا<br>نصب وردپرس را<br><b>ناه داده در ها</b> ر<br>بار قراردادن اطلاع<br>عات پایگاه داده بشو<br>ت بایگاه داده بشو<br>ر خود آدرس ini<br>ر خود آدرس ost                                       | در بخش بعد<br>می گردیم تا<br><b>ایجاه پایگ</b><br>و سپس اطلا<br>بخش مدیریا<br>برای وارد شد<br>هاست محلی<br>2. در مرورگ                             |
| پرس در شکل 6-6 بر<br>ست محلی ایجاد کنیه<br>در هاست محلی وارد<br>مدیریت پایگاه داده<br>phpmya         | رنامه وردپ<br>ده در هاس<br>کل 7-6<br>وارد بخش<br>مطmin م | داده و سپس به ادامه نصب ب<br>داده و سپس به ادامه نصب ب<br>س ما باید ابتدا یک پایگاه دا<br>. به این منظور باید مانند ش<br>ش می توان اقدام کرد:<br>ی کنیم و مانند شکل 7-6<br>. برنامه ومپ سرور روی گزین                    | شکل 6-0<br>ست محلی را آموزش<br>(localhost<br>هاست، به برنامه وردپر<br>مه وردپرس قرار دهیم<br>هاست محلی به دو رو<br>ماست محلی به دو رو<br>می کنیم و در صفحه<br>دیریت پایگاه داده هاس | ایگاه داده در ها<br>کامل کنیم.<br><b>ست محلی (</b><br>ات پایگاه داده و<br>یم.<br>یت پایگاه داده<br>را وارد<br>phpmyadm<br>را وارد<br>خش ورود به م                          | ی نحوه ساخت پا<br>نصب وردپرس را<br><b>ناه داده در ها</b> ر<br>بار قراردادن اطلاع<br>تعات پایگاه داده ر<br>ت بایگاه داده بشو<br>بر خود آدرس in<br>می شویم.<br>فرد آدرس ost<br>شکل 7-6 وارد ب             | در بخش بعد<br>می گردیم تا<br><b>ایجاه پایگ</b><br>و سپس اطلا<br>بخش مدیریه<br>برای وارد شد<br>هاست محلی<br>2. در مرورگ<br>کنیم و مانند             |
| پرس در شکل 6-6 بر<br>ست محلی ایجاد کنیه<br>در هاست محلی وارد<br>مدیریت پایگاه داده<br>phpmya کلیک می | رنامه وردپ<br>ده در هاس<br>کل 7-6<br>وارد بخش<br>مdmin م | داده و سپس به ادامه نصب ب<br>داده و سپس به ادامه نصب ب<br>س ما باید ابتدا یک پایگاه دا<br>به این منظور باید مانند ش<br>ش می توان اقدام کرد:<br>ی کنیم و مانند شکل 7-6<br><br>برنامه ومپ سرور روی گزین                    | شکل 6-6<br>ست محلی را آموزش<br>(localhost<br>ماست، به برنامه وردپر<br>مه وردپرس قرار دهیم<br>هاست محلی به دو رو<br>ماست محلی به دو رو<br>می کنیم و در صفحه<br>دیریت پایگاه داده هاس | ایگاه داده در ها<br>کامل کنیم.<br><b>ست محلی (</b><br>ات پایگاه داده ه<br>اب در اختیار برنار<br>یم.<br>یت پایگاه داده<br>په ایرارد<br>phpmyadm<br>را وارد<br>خش ورود به م  | ای نحوه ساخت پا<br>نصب وردپرس را<br><b>ناه داده در هار</b><br>بار قراردادن اطلاع<br>عات پایگاه داده بشو<br>ت پایگاه داده بشو<br>ن ن به بخش مدیر<br>ر خود آدرس nin<br>ر خود آدرس ost<br>ر شکل 7-6 وارد ب | در بخش بعد<br>می گردیم تا<br><b>ایجاه پایگ</b><br>و سپس اطلا<br>بخش مدیریه<br>برای وارد شد<br>هاست محلی<br>2. در مرورگ<br>کنیم و مانند             |
| پرس در شکل 6-6 بر<br>ست محلی ایجاد کنیه<br>در هاست محلی وارد<br>مدیریت پایگاه داده<br>phpmya         | رنامه وردپ<br>ده در هاس<br>کل 7-6<br>وارد بخش<br>مdmin   | داده و سپس به ادامه نصب ب<br>داده و سپس به ادامه نصب ب<br>س ما باید ابتدا یک پایگاه دا<br>. به این منظور باید مانند ش<br>ش می توان اقدام کرد:<br>ی کنیم و مانند شکل 7-6<br>مبرنامه ومپ سرور روی گزین<br>ست محلی می شویم. | شکل 6-6<br>ست محلی را آموزش<br>(localhost<br>هاست، به برنامه وردپر<br>مه وردپرس قرار دهیم<br>هاست محلی به دو رو<br>ماست محلی به دو رو<br>می کنیم و در صفحه<br>دیریت پایگاه داده ها  | ایگاه داده در ها<br>کامل کنیم.<br><b>ست محلی (</b><br>ات پایگاه داده و<br>یم.<br>یت پایگاه داده<br>را وارد<br>phpmyadm<br>را وارد<br>خش ورود به م                          | ای نحوه ساخت پا<br>نصب وردپرس را<br><b>ناه داده در ها</b> ر<br>بار قراردادن اطلاع<br>نعات پایگاه داده ر<br>ت نبه بخش مدیر<br>ر خود آدرس in<br>می شویم.<br>ر خود آدرس ost<br>ر خود آدرس ost              | در بخش بعد<br>می گردیم تا<br><b>ایجاه پایگ</b><br>و سپس اطلا<br>و سپس اطلا<br>بخش مدیریم<br>برای وارد شد<br>هاست محلی<br>هاست محلی<br>کنیم و مانند |
| پرس در شکل 6-6 بر<br>ست محلی ایجاد کنیه<br>در هاست محلی وارد<br>مدیریت پایگاه داده<br>phpmya         | رنامه وردپ<br>ده در هاس<br>کل 7-6<br>وارد بخش            | داده و سپس به ادامه نصب ب<br>داده و سپس به ادامه نصب ب<br>س ما باید ابتدا یک پایگاه دا<br>به این منظور باید مانند ش<br>ش می توان اقدام کرد:<br>ی کنیم و مانند شکل 7-6<br>برنامه ومپ سرور روی گزین<br>ست محلی می شویم.    | شکل 6-6<br>ست محلی را آموزش<br>(localhost<br>ماست، به برنامه وردپر<br>مه وردپرس قرار دهیم<br>هاست محلی به دو رو<br>ماست محلی به دو رو<br>می کنیم و در صفحه<br>دیریت پایگاه داده هاس | ایگاه داده در ها<br>کامل کنیم.<br><b>ست محلی (</b><br>ات پایگاه داده ه<br>ات پایگاه داده<br>یم.<br>یت پایگاه داده<br>ایت پایگاه داده<br>بیت پایگاه داده<br>بیت پایگاه داده | ای نحوه ساخت پا<br>نصب وردپرس را<br><b>ناه داده در ها</b> ه<br>بار قراردادن اطلاع<br>تات پایگاه داده بشو<br>تن به بخش مدیر<br>ر خود آدرس in<br>می شویم.<br>ر خود آدرس ost<br>شکل 7-6 وارد ب             | در بخش بعد<br>می گردیم تا<br><b>ایجاه پایگ</b><br>و سپس اطلا<br>بخش مدیریه<br>برای وارد شد<br>هاست محلی<br>2. در مرورگ<br>کنیم و مانند             |

| 🗙 وردېرس › راهاندازې پروندۀ تنظيمان 😡                                                                                                    | 🎎 phpMyAdmin 🛛 🗙                                                                                                    | +                                                                                                    |                                                                                                    |                                                                                                    | - 0                                                                                                    |
|----------------------------------------------------------------------------------------------------|----------------------------------------------------------------------------------------------------|----------------------------------------------------------------------------------------------------|----------------------------------------------------------------------------------------------------|----------------------------------------------------------------------------------------------------|----------------------------------------------------------------------------------------------------|
| $\leftarrow \rightarrow G$                                                                                                    | O D localhost/phpmyadmin/                                                                                                    |                                                                                                    |                                                                                                    | E 90% ☆                                                                                                    | $\bigtriangledown$                                                                                                    |
|                                                                                                    |                                                                                                    | r~A                                                                                                    |                                                                                                    |                                                                                                    |                                                                                                    |
|                                                                                                    |                                                                                                    |                                                                                                    |                                                                                                    |                                                                                                    |                                                                                                    |
|                                                                                                    |                                                                                                    | phpMyAdmin                                                                                                    |                                                                                                    |                                                                                                    |                                                                                                    |
|                                                                                                    |                                                                                                    |                                                                                                    |                                                                                                    |                                                                                                    |                                                                                                    |
|                                                                                                    |                                                                                                    | English                                                                                                    |                                                                                                    |                                                                                                    |                                                                                                    |
|                                                                                                    |                                                                                                    |                                                                                                    |                                                                                                    |                                                                                                    |                                                                                                    |
|                                                                                                    |                                                                                                    | Log in 😡<br>Username:                                                                                                    |                                                                                                    |                                                                                                    |                                                                                                    |
|                                                                                                    |                                                                                                    | Password:                                                                                                    |                                                                                                    |                                                                                                    |                                                                                                    |
|                                                                                                    |                                                                                                    | Server Choice: MySQL ~                                                                                                    |                                                                                                    |                                                                                                    |                                                                                                    |
|                                                                                                    |                                                                                                    | 60                                                                                                    |                                                                                                    |                                                                                                    |                                                                                                    |
|                                                                                                    |                                                                                                    |                                                                                                    |                                                                                                    |                                                                                                    |                                                                                                    |
|                                                                                                    |                                                                                                    |                                                                                                    |                                                                                                    |                                                                                                    |                                                                                                    |
|                                                                                                    |                                                                                                    |                                                                                                    |                                                                                                    |                                                                                                    |                                                                                                    |
|                                                                                                    |                                                                                                    |                                                                                                    |                                                                                                    |                                                                                                    |                                                                                                    |
|                                                                                                    |                                                                                                    |                                                                                                    |                                                                                                    |                                                                                                    |                                                                                                    |
|                                                                                                    |                                                                                                    |                                                                                                    |                                                                                                    |                                                                                                    |                                                                                                    |
|                                                                                                    |                                                                                                    |                                                                                                    | ( ar                                                                                                    |                                                                                                    |                                                                                                    |
|                                                                                                    |                                                                                                    |                                                                                                    |                                                                                                    |                                                                                                    |                                                                                                    |
|                                                                                                    |                                                                                                    | ~                                                                                                    | P                                                                                                    |                                                                                                    |                                                                                                    |
|                                                                                                    |                                                                                                    | د شکل 7-6                                                                                                    | P                                                                                                    |                                                                                                    |                                                                                                    |
| با انتخاب نام کاربری<br>I وارد بخش مدیریت                                                                                                    | ، پایگاه داده می شویم.<br>روی گزینه Databases<br>ایجاد کنیم.                                                                                                    | شکل 7-6<br>عبور پایگاه داده وارد بخش مدیریت<br>داده می شویم شکل 8-6 . با کلیک ر<br>9-6 می توانیم یک بانک اطلاعاتی را                                                                                      | نام کاربری و رمز<br>مدیریت پایگاه ه<br>م و مانند شکل (                                                                                                    | با وارد کردن<br>مز وارد بخش<br>عاتی می شوی                                                                                                    | این صفحه ب<br>rc و بدون ر<br>ب های اطلا                                                                                                    |
| با انتخاب نام کاربری<br>I وارد بخش مدیریت                                                                                                    | ، پایگاه داده می شویم.<br>روی گزینه Databases<br>ایجاد کنیم.                                                                                                    | شکل 7-6<br>عبور پایگاه داده وارد بخش مدیریت<br>داده می شویم شکل 8-6 . با کلیک ر<br>6-9 می توانیم یک بانک اطلاعاتی را                                                                                      | نام کاربری و رمز<br>مدیریت پایگاه ه<br>م و مانند شکل (                                                                                                    | با وارد کردن<br>مز وارد بخش<br>عاتی می شوی                                                                                                    | این صفحه ب<br>۲C و بدون ر<br>- های اطلا                                                                                                    |
| با انتخاب نام کاربری<br>I وارد بخش مدیریت<br>× وربرس ، راهاندازه بوندهٔ تطیمه ی                                                                                                    | ی پایگاه داده می شویم.<br>روی گزینه Databases<br>ایجاد کنیم.<br>× اودهاهم / اهمه ا                                                                                                    | شکل 7-6<br>عبور پایگاه داده وارد بخش مدیریت<br>داده می شویم شکل 8-6 . با کلیک ر<br>6-9 می توانیم یک بانک اطلاعاتی را                                                                                      | نام کاربری و رمز<br>مدیریت پایگاه ه<br>م و مانند شکل (                                                                                                    | با وارد کردن<br>مز وارد بخش<br>عاتی می شوی                                                                                                    | این صفحه ب<br>۲C و بدون ر<br>- های اطلا<br>- ه                                                                                                    |
| با انتخاب نام کاربری<br>I وارد بخش مدیریت<br>× وردیس راهانداری بروندهٔ تنظیما ⊛<br>← → C                                                                                                    | ی پایگاه داده می شویم.<br>روی گزینه Databases<br>ایجاد کنیم.<br>(۱۰۹۵ ایماه ایمار)<br>امدانه ایموالیه ایمار)<br>ایمار ایموالیه ایمار)                                                                                                    | شکل 7-6<br>عبور پایگاه داده وارد بخش مدیریت<br>داده می شویم شکل 8-6 . با کلیک ر<br>6-9 می توانیم یک بانک اطلاعاتی را<br>+                                                                                 | نام کاربری و رمز<br>مدیریت پایگاه ه<br>م و مانند شکل (                                                                                                    | با وارد کردن<br>مز وارد بخش<br>عاتی می شوی<br>∞ ∞∞                                                                                                    | این صفحه ب<br>۲C و بدون ر<br>- های اطلا<br>∞<br>∞                                                                                                    |
| با انتخاب نام کاربری<br>وارد بخش مدیریت<br>× وردبس راهانداری بروندهٔ تنظیما: ⊛<br>خ ⇒ C<br>phpMyAdmin<br>⊛ ₪ ₪ ₪ ₪ ₪                                                                                                    | ی پایگاه داده می شویم.<br>وی گزینه Databases<br>ایجاد کنیم.<br>( ادماه المهزوی المهزوی المهزوی المهزوی<br>( ادماه المهزوی المهزوی المهزوی المهزوی<br>( الموله المهزوی المهزوی المهزوی المهزوی المهزوی المهزوی المهزوی المهزوی المهزوی المهزوی المهزوی المهزوی المهزوی                                                                                                    | ۵-7 شکل 7<br>عبور پایگاه داده وارد بخش مدیریت<br>داده می شویم شکل 8-6 . با کلیک ر<br>6-9 می توانیم یک بانک اطلاعاتی را<br>+<br>xphp?server=2<br>s ≝ User accounts ≣ Export ₪ Import ይ Setting             | نام کاربری و رمز<br>مدیریت پایگاه ه<br>م و مانند شکل<br>ه و Ni و W                                                                                                    | با وارد کردن<br>مز وارد بخش<br>عاتی می شوی<br>۱۳۵۵ که Charsets                                                                                                    | این صفحه ب<br>۲C و بدون ر<br>سای اطلا<br>س<br>س<br>س<br>س<br>س<br>س<br>س<br>س<br>س                                                                                                    |
| با انتخاب نام کاربری<br>I وارد بخش مدیریت<br>× وردبرس راهالداری برولدهٔ تنظیما: ه<br>خ خ ع<br>خ ع وردبرس راهالداری برولدهٔ تنظیما: ه<br>خ ع م<br>خ ع م<br>درست راهالداری برولدهٔ تنظیما: ه<br>خ م<br>م<br>سلیمان کاربری<br>م<br>دیریت<br>م<br>م<br>م<br>م<br>م<br>م<br>م<br>م<br>م<br>م<br>م<br>م<br>م<br>م<br>م<br>م<br>م<br>م<br>م                                                                                                    | ی پایگاه داده می شویم.<br>روی گزینه Databases<br>ایجاد کنیم.<br>( ایجاد کنیم.<br>( اودalhost / MariaDB (phpMyAd<br>( اودalhost / phpMyAd)<br>( اودalhost / phpMyAd)<br>( اودalhost / phpMyAd)<br>( او albases)<br>( او albases)<br>( او albases)<br>( او albases)<br>( او albases)<br>( او albases)<br>( او albases)<br>( او albases)<br>( او albases)<br>( او albases)<br>( او albases)<br>( او albases)<br>( او albases)<br>( ) ( ) ( ) ( ) ( ) ( ) ( ) ( ) ( ) (                                                                                                    | شکل 7-6<br>عبور پایگام داده وارد بخش مدیریت<br>داده می شویم شکل 8-6 . با کلیک ر<br>6-6 می توانیم یک بانک اطلاعاتی را<br>+<br>xphp?server=2                                                                | نام کاربری و رمز<br>مدیریت پایگاه ه<br>م و مانند شکل (<br>ه و مانند شکل (<br>Natabase serv                                                                                                    | با وارد کردن<br>مز وارد بخش<br>عاتی می شوی<br>90% ☆<br>riables ■ Charsets                                                                                                    | این صفحه ب<br>۲C و بدون ر<br>- های اطلا<br>©<br>More م                                                                                                    |
| با انتخاب نام کاربری<br>وارد بخش مدیریت<br>× وردیرس ، راهانداری بروندهٔ تنظیما<br>⇒ ⇒ ⊂<br>phpMyAdmin<br>© (Current server:<br>MariaD8<br>Recent : Favorites)<br>∞                                                                                                    | ی پایگاه داده می شویم.<br>روی گزینه Databases<br>ایجاد کنیم.<br>(هدامهt/MarieDB JphpMyAd ×<br>ایجاد کنیم.<br>(هدامهد/MarieDB JphpMyAd )<br>ایجاد کنیم.<br>(هدامههدی عمال الله الله الله الله الله الله الله ا                                                                                                    | شکل 7-6<br>عبور پایگاه داده وارد بخش مدیریت<br>داده می شویم شکل 8-6 . با کلیک ر<br>6-9 می توانیم یک بانک اطلاعاتی را<br>+<br>xphp?server=2<br>s at User accounts <u>sexport</u> Import Setting            | نام کاربری و رمز<br>مدیریت پایگاه د<br>م و مانند شکل (<br>ه و مانند شکل (<br>server MariaDB<br>• Server MariaDB                                                                                                    | با وارد کردن<br>مز وارد بخش<br>عاتی می شوی<br>هوی<br>بنمانی می شوی<br>عاتی می شوی<br>عاتی می شوی<br>عاتی می شوی<br>عاتی می شوی<br>عاتی می شوی<br>عاتی می شوی                                                                                                    | این صفحه ب<br>۲C و بدون ر<br>→ های اطلا<br>ه<br>ت<br>۲ → More                                                                                                    |
| با انتخاب نام کاربری<br>وارد بخش مدیریت<br>× وردیرس راهاندازی بروندهٔ تنظیما<br>ج وردیرس راهاندازی بروندهٔ تنظیما<br>× وردیرس راهاندازی بروندهٔ تنظیما                                                                                                    | ی پایگاه داده می شویم.<br>روی گزینه Databases<br>ایجاد کنیم.<br>× ادعاله المعنوب<br>المعامی المعنوب<br>المعامی المعامی المعامی<br>المعامی المعامی المعامی<br>المعامی المعامی المعامی<br>المعامی المعامی المعامی<br>المعامی المعامی المعامی المعامی<br>المعامی المعامی المعامی المعامی<br>المعامی المعامی المعامی المعامی المعامی المعامی<br>المعامی المعامی المعامی المعامی المعامی المعامی المعامی المعامی<br>المعامی المعامی المعامی المعامی المعامی المعامی المعامی المعامی المعامی المعامی المعامی المعامی المعامی المعامی<br>المعامی المعامی المعامی المعامی المعامی المعامی المعامی المعامی المعامی المعامی المعامی المعامی المعامی المعامی<br>المعامی المعامی المعامی المعامی المعامی المعامی المعامی المعامی المعامی المعامی المعامی المعامی المعامی المعامی<br>المعامی المعامی المعامی المعامی المعامی المعامی المعامی المعامی المعامی المعامی المعامی المعامی المعامی المعامی<br>المعامی المعامی المعامی المعامی المعامی المعامی المعامی المعامی المعامی المعامی المعامی المعامی المعامی المعامی<br>المعامی المعامی المعامی المعامی المعامی المعامی المعامی المعامی المعامی المعامی المعامی المعامی المعامی المعامی                                                                                                    | 6-7 می شکل 7<br>عبور پایگاه داده وارد بخش مدیریت<br>داده می شویم شکل 8-6 . با کلیک ر<br>6-9 می توانیم یک بانک اطلاعاتی را<br>+<br>xphp?server=2<br>s ■ User accounts ■ Export ■ Import > Setting          | نام کاربری و رمز<br>مدیریت پایگاه ه<br>م و مانند شکل (<br>s Replication ) vi<br>Database serv<br>Server Mariae Mari<br>Server Mariae Mari<br>Server Mariae Mari<br>Server Mariae Mari<br>Server Mariae Mari<br>Server Mariae Mari                                                                                                    | با وارد کردن<br>مز وارد بخش<br>عاتی می شوی<br>(inables Charsets<br>Charsets<br>Charsets<br>Charsets<br>(1200.1 via TCP/IP)<br>(2000 - warset<br>(2000 - warset)<br>(2000 - warset)<br>(2000 -                                                                                                    | ین صفحه ب<br>۲C و بدون ر<br>ک های اطلا                                                                                                    |
| با انتخاب نام کاربری<br>وارد بخش مدیریت<br>وارد بخش مدیریت<br>× وردبرس ، رهانداری بروندهٔ تنظیما<br>× وردبرس ، رهانداری بروندهٔ تنظیما<br>× وردبرس ، رهانداری بروندهٔ تنظیما<br>درست ، رهانداری بروندهٔ تنظیما<br>درست ، رهانداری برونده<br>درست ، رهانداری برونده<br>درست ، رونده ، رونده ، رونداری برونده<br>درست ، روند<br>درست ، رونده ، رونده ، رونده ، رونداری برونده ، رونده ، روده ، رونده ، رونده ، رونده ، رونده ، رونده ، رونده ، رونده ، رونده                                                                    | ی پایگاه داده می شویم.<br>روی گزینه Databases<br>ایجاد کنیم.<br>ایجاد کنیم.                                                                                                    | 6-7 می شکل<br>عبور پایگاه داده وارد بخش مدیریت<br>داده می شویم شکل 8-6 . با کلیک ر<br>-6 می توانیم یک بانک اطلاعاتی را<br>+<br>*<br>* User accounts ■ Export ■ Import > Setting                           | نام کاربری و رمز<br>مدیریت پایگاه و<br>م و مانند شکل<br>ه و مانند شکل<br>()<br>Replication<br>()<br>Server Maria<br>Server connectio<br>Server version:<br>Server version:<br>Server version:<br>Server version:<br>Server version:                                                                                                    | با وارد کردن<br>مز وارد بخش<br>عاتی می شوی<br>(مرز وارد بخش<br>عاتی می شوی<br>(مرز وارد بخش<br>عاتی می شوی<br>(مرز وارد بخش<br>(مرز وارد بخش<br>(مرز وارد)))<br>(مرز وارد بخش<br>(مرز وارد)))<br>(مرز وارد بخش<br>(مرز وارد)))<br>(مرز وارد بخش<br>(مرز وارد)))<br>(مرز وارد بخش<br>(مرز وارد بخش<br>(مرز وارد بخش<br>(مرز وارد بخش<br>(مرز وارد)))<br>(مرز وارد بخش<br>(مرز وارد بخش<br>(مرز وارد بخش<br>(مرز وارد بخش<br>(مرز وارد بخش<br>(مرز وارد بخش<br>(مرز وارد بخش<br>(مرز وارد))))<br>(مرز وارد بخش<br>(مرز وارد))))<br>(مرز وارد بخش<br>(مرز وارد))))<br>(مرز وارد)))<br>(مرز وارد)))<br>(مرز وار)))<br>(مرز وا                                                                                                    | این صفحه بر<br>۲۵ و بدون ر<br>۵ های اطلاع<br>۵ ح<br>۱۰ ح<br>۱۰ ح<br>۱۰ ح<br>۱۰ ح<br>۱۰ ح<br>۱۰ ح<br>۱۰ ح<br>۱۰                                                                                                    |
| با انتخاب نام کاربری<br>I وارد بخش مدیریت<br>× وردیرس ، رامانداری بیوندهٔ تنظیما<br><                                                                                                    | ی پایگاه داده می شویم.<br>روی گزینه Databases<br>ایجاد کنیم.<br>( ایجاد کنیم.<br>( ادهامst/MarieDB JphpMyAd ×<br>( ادهامst/phpmyadmin/index<br>( ادهامعدی) ادمالی ادمالی<br>( ادمالی ادمالی ادمالی ادمالی<br>( ادمالی ادمالی                                                                                                    | 6-7 می شکل<br>عبور پایگاه داده وارد بخش مدیریت<br>داده می شویم شکل 8-6 . با کلیک ر<br>4 -6 می توانیم یک بانک اطلاعاتی را<br>+<br>t8mb4_uncode_d<br>۲8mb4_uncode_d                                         | مدیریت پایگاه هر<br>مدیریت پایگاه ه<br>م و مانند شکل (<br>م و مانند شکل (<br>Replication ) به<br>Server MariaDB<br>Server vontedio<br>Server rontedio<br>Server rontedio<br>Server rontedio<br>Server rontedio<br>Server rontedio<br>Server contedio<br>Server charset L                                                                                                    | با وارد کردن<br>مز وارد بخش<br>عاتی می شوی<br>99% ک<br>riables Charsets<br>127.0.01 via TCP/IP)<br>05<br>128. Lis not being used<br>0.3 12 MariaDB - mariadt<br>10<br>10<br>17F-8 Unicode (utf8)                                                                                                    | این صفحه ب<br>۲C و بدون ر<br>مهای اطلاء<br>های اطلاء<br>های اطلاء<br>های اطلاء<br>مای اطلاء<br>مای اطلاء<br>مای اطلاء<br>مای اطلاء<br>مای اطلاء<br>مای اطلاء<br>مای او بارون ر<br>مای او بارون ر<br>مای او بارون ر<br>مای او بارون ر<br>مای او بارون ر<br>مای او بارون ر<br>مای اطلاء<br>مای اطلاء<br>مای الی مای الی الی مای الی مای مای الی مای الی مای مای مای مای مای مای مای مای مای ما |
| با انتخاب نام کاربری<br>وارد بخش مدیریت<br>× وربرس واهاداری بروندهٔ تنطیه<br>× وربرس واهاداری بروندهٔ تنطیه<br>× وربرس واهاداری بروندهٔ تنطیه<br>• وارد بخش مدیریت<br>• وارد بخش مدیریت<br>• وارد بروندهٔ تنطیه<br>• وارد برویدهٔ تنطیه<br>• وارد برویدهٔ تنطیه<br>• وارد برویدهٔ تنطیه<br>• وارد برویدهٔ تنطیه<br>• وارد برویدهٔ تنطیه<br>• وارد برویدهٔ تنطیه<br>• وارد برویدهٔ تنطیه<br>• وارد برویدهٔ تنطیه<br>• وارد برویدهٔ تنطیه<br>• وارد برویدهٔ تنطیه<br>• وارد برویدهٔ تنطیه<br>• وارد برویدهٔ • وارد برویدهٔ • وارد برویده • وارد برویده • وارد برویده • وارد برویدهٔ • وارد برویدهٔ • وا                                                   | ل پایگاه داده می شویم.<br>(وی گزینه Databases)<br>ایجاد کنیم.<br>ایجاد کنیم.<br>ارد کنیم.<br>ایجاد کنیم.<br>ایجاد کنیم.<br>ارد المانه المانه المانه<br>ارد المانه المانه<br>المانه المانه المانه<br>المانه المانه المانه<br>المانه المانه المانه<br>المانه المانه المانه المانه<br>المانه المانه المانه المانه<br>المانه المانه المانه المانه<br>المانه المانه المانه المانه المانه<br>المانه المانه المانه المانه المانه المانه المانه المانه<br>المانه المانه الماني المانه المانه المانه المانه المانه المانه الماني المانه الماني المانه الماني المانه المانه المانه المانه المانه المانه المانه المانه المانه المانه المانه المانه المانه المانه المانه المانه المانه المانه المانه المانه المانه المانه المانه المانه الماني الماني المانه الماني الماني الماني الماني الماني الماني الماني الماني الماني الماني الماني الماني الماني الماني الماني الماني الماني الماني الماني الماني الماني الماني الماني الماني الماني الماني الماني الماني الماني الماني الماني الماني الماني                                                                                                    | 6-7 می شکل<br>عبور پایگاه داده وارد بخش مدیریت<br>داده می شویم شکل 8-6 . با کلیک ر<br>-6 می توانیم یک بانک اطلاعاتی را<br>+<br>xphp?server=2<br>s الای user accounts المحمود المحمود<br>tf8mb4_unicode_ci | نام کاربری و رمز<br>مدیریت پایگاه و<br>م و مانند شکل (<br>م و مانند شکل (<br>Replication و with<br>sever type: MaraDa<br>Sever type: MaraDa<br>Sever type: MaraDa                                                                                                    | با وارد کردن<br>مز وارد بخش<br>عاتی می شوی<br>مرز وارد بخش<br>عاتی می شوی<br>(معنائی)<br>(معنائی)<br>(م                                                                                                    | این صفحه ب<br>۲C و بدون ر<br>ع های اطلا<br>های اطلا<br>های اطلا<br>های اطلا<br>های اطلا<br>های اطلا<br>های اطلا<br>های اطلا<br>های اطلا<br>های اطلا<br>های اطلا<br>های اطلا<br>های اطلا<br>های ا<br>های ا<br>ه بو ا<br>م<br>های ا<br>ه بو ا<br>م<br>های ا<br>س<br>ه<br>های ا<br>س<br>ه<br>های ا<br>س<br>م<br>های ا<br>س<br>م<br>های ا<br>س<br>م<br>س<br>م<br>س<br>م<br>م<br>م<br>س<br>م<br>م<br>م<br>م<br>م<br>م<br>م<br>م<br>م<br>م                                                                                                    |
| با انتخاب نام کاربری<br>وارد بخش مدیریت<br>× وردرس واهاندازی بروندهٔ تنظیما ه<br>× وردرس واهاندازی بروندهٔ تنظیما ه<br>× وردرس واهاندازی بروندهٔ تنظیما ه<br>× وردرس واهاندازی بروندهٔ تنظیما ه<br>× وردرس واهاندازی بروندهٔ تنظیما ه<br>× وردرس واهاندازی بروندهٔ تنظیما ه<br>× وردرس واهاندازی بروندهٔ تنظیما ه<br>× وردرس واهاندازی بروندهٔ تنظیما ه<br>× وردرس واهاندازی بروندهٔ تنظیما ه<br>× وردرس واهاندازی بروندهٔ تنظیما ه<br>× وردرس واهاندازی بروندهٔ تنظیما ه<br>× وردرس وردرس واهاندازی بروندهٔ تنظیما ه<br>× وردرس واهاندازی بروندهٔ تنظیما ه<br>× وردرس واهاندازی بروندهٔ تنظیما ه<br>× وردرس واهاندازی بروندهٔ تنظیما ه<br>× وردرس واهاندازی بروندهٔ تنظیما ه<br>× وردرس واهاندازی بروندهٔ تنظیما ه<br>× وردرس واهاندازی بروندهٔ تنظیما ه<br>× وردرس واهاندازی بروندهٔ تنظیما ه<br>× وردرس واهاندازی بروندهٔ تنظیما<br>* وردرس واهاندازی بروندهٔ تنظیما<br>* وردرس واهاندازی بروندهٔ تنظیما<br>* وردرس واهاندازی بروندهٔ تنظیما<br>* وردرس واهاندازی بروندهٔ تنظیما<br>* وردرس واهاندازی بروندهٔ تنظیما<br>* وردرس واهاندازی بروندهٔ تنظیما<br>* وردرس واهاندازی بروندهٔ تنظیما<br>* وردرس واهاندازی بروندهٔ بروندهٔ تنظیما<br>* وردرس واهاندازی بروندهٔ برونده<br>* وردرس واهاندازی بروندهٔ بروندهٔ بروندهٔ بروندهٔ * وردرس<br>* وردرس واهاندازی بروندهٔ * وردرس واهاندازی بروندهٔ * وردرس<br>* وردرس واهاندازی بروندهٔ * وردرس<br>* وردرس واهاندازی بروندهٔ * وردرس واهاندازی بروندهٔ * وردرس واهاندهٔ * وردرس واهاندازی بروندهٔ * وردرس واهاندازی بروندهٔ * وردرس واهاندهٔ * وردرس واهاندازی بروندهٔ * وردرس واهاندازی بروندهٔ * وردرس واهاندازی بروندهٔ * وردرس واماندازی بروندهٔ * وردرس واهاندازی بروندهٔ * وردرس واهاندازی بروندهٔ * وردرس واهاندازی بروندهٔ * وردرس واهاندازی بروندهٔ * وردرس واهاندهٔ * وردرس واهاندازی بروندهٔ * وردرس واهاندازی بروندهٔ * وردرس واهاندازی بروندهٔ * وردرس واهاندازی بروندهٔ * وردرس واهاندازی بروندهٔ * وردرس واهاندازی بروندهٔ * وردرس واهاندازی بروندهٔ * وردرس واهاندهٔ * وردرس واهاندازی بروندهٔ * وردرس واهاندازی بروندهٔ * وردرس واهاندازی * وردرس واهاندازی * وردرس واهاندهٔ * وردرس واهاندهٔ * وردرس واهاندازی * وردرس واهاندازی * وردرس واهاندهٔ * وردرس واهاندازی * وردرس واهاندازی * وردرس واهانده * وردرس واهاندازی * وردرس واهاندازی * وردرس وایده * وردرس                                  | روی گزینده می شویم.<br>روی گزینده Databases<br>ایجاد کنیم.<br>(ه ادعالمعلیمی ایجاد کنیم.<br>(ه ادعالمعلیمی ایمان ایمان ایمان ایمان ایمان ایمان<br>(ه ادعالمعلیمی ایمان ایمان ایمان ایمان ایمان ایمان ایمان ایمان<br>(ه ادعالمعلیمی ایمان ایمان<br>(ایمان ایمان ایمان<br>(ایمان ایمان ای<br>(م مان ایمان ایمان ایمان ایمان ایمان ایمان ایمان ایمان ایمان ایمان ایمان ایمان ایمان ایمان ایمان ایمان ایمان ایمان ایمان ایم                                                                                                    | ۵-7 می شکل ۲-6<br>عبور پایگاه داده وارد بخش مدیریت<br>داده می شویم شکل 8-6 . با کلیک ر<br>-6 می توانیم یک بانک اطلاعاتی را<br>+<br>xphp?server=2<br>s ■ User accounts ■ Export ■ Import > Setting         | نام کاربری و رمز<br>مدیریت پایگاه ه<br>م و مانند شکل 9<br>م و مانند شکل 9<br>Batabase serv<br>• Server Maria Bat<br>• Server Vasion<br>• Server Vasion<br>• Server Vasion<br>• Server Vasion<br>• Server Vasion<br>• Server Vasion<br>• Server Vasion<br>• Server Vasion<br>• Server Vasion<br>• Server Vasion<br>• Server Charset U<br>• Server Charset U<br>• Server Charset U                                                                                                    | با وارد کردن<br>مز وارد بخش<br>عاتی می شوی<br>می وارد بخش<br>عاتی می شوی<br>(ما عاتی می شوی<br>(ما عاتی می شوی)<br>(ما عاتی می شوی<br>(ما عاتی می شوی<br>(ما عاتی می شوی)<br>(ما عاتی می شوی<br>(ما عاتی می شوی)<br>(ما عاتی می شوی<br>(ما عاتی می شوی)<br>(ما عاتی می شوی)<br>(ما عاتی می شور)<br>(ما عاتی می شوی)<br>(ما عاتی می شوی)<br>(ما عاتی می شوی)<br>(ما عاتی می شور)<br>(ما عاتی می شور)<br>(ما عاتی می می شور)<br>(ما عاتی می می می شور)<br>(ما عات                                                                                                    | این صفحه ب<br>۲C و بدون ر<br>ک های اطلا<br>های اطلا<br>ک مای اطلا<br>های اطلا<br>های مالا<br>های اطلا<br>های اطلا<br>های اطلا<br>های اطلا<br>های اطلا<br>های اطلا<br>های ا<br>های ا<br>های ا<br>های ا<br>های ا<br>های ا<br>های ا<br>های ا<br>های ا<br>های ا<br>های ا<br>های ا<br>های ا<br>های ا<br>های ا<br>های ا<br>های ا<br>های ا<br>های ا<br>های ا<br>های ا<br>های ا<br>های ا<br>های ا<br>های ا<br>ه م<br>ه م<br>ه م<br>ه م<br>ه م<br>ه م<br>ه م<br>ه م                                                                                                    |
| با انتخاب نام کاربری<br>وارد بخش مدیریت<br>× وردبرس واهاداری برولدهٔ تلطیه: @<br>× وردبرس واهاداری برولدهٔ تلطیه: @<br>× وردبرس واهاداری برولدهٔ تلطیه: @<br>• • • • • • • • • • • • • • • • • • •                                                                                                     | ی پایگاه داده می شویم.<br>روی گزینه Databases<br>ایجاد کنیم.<br>ایجاد کنیم.<br>ایجاد کنیم.<br>ادهامه / MariaDB   phpMyAd ×<br>ادهامه / MariaDB 2307<br>Calhost / MariaDB 2307<br>Calhost / M                                                                                                    | ۵-7 می شکل ۲-6<br>داده می شویم شکل 8-6 . با کلیک ر<br>داده می توانیم یک بانک اطلاعاتی را<br>+<br>* vphp?server=2<br>* الافت می است المی اطلاعاتی را<br>* * * * * * * * * * * * * * * * * * *              | نام کاربری و رمز<br>مدیریت پایگاه و<br>م و مانند شکل (<br>ه و مانند شکل (<br>Replication ) ب<br>Server MariaDB<br>Server connectio<br>Server connectio<br>Server connectio<br>Server rorsion:<br>User: rod@local<br>Server charset U<br>Web server<br>Apache/2.4.37 (t)<br>Database client<br>Sti 38tea2428<br>Prid extension:                                                                                                    | با وارد کردن<br>مز وارد بخش<br>عاتی می شوی<br>هاتی می شوی<br>(۱۳۵۵ € ۲۵۵ €<br>۲۵۵ € ۲۵۹ €<br>۲۵۹ € ۲۵۹ €<br>۲۵۹ € ۲۵۹ €<br>۲۵۹ € ۲۵۹ €<br>۲۲۹ ۵ ۲۵۹ €<br>۲۲۹ ۵ ۲۵۹ €<br>۲۲۹ ۵ ۲۵۹ €<br>۲۲۹ ۵ ۲۵۹ €<br>۲۲۹ ۵ ۲۵۹ €<br>۲۲۹ ۵ ۲۵۹ €<br>۲۲۹ ۵ ۲۹۹ €<br>۲۲۹ ۵ ۲۹۹ €<br>۲۲۹ ۴ ۲۹۹ €<br>۲۲۹ ۴ ۲۹۹ €<br>۲۲۹ ۴ ۲۹۹ €<br>۲۲۹ ۴ ۲۹۹ €<br>۲۲۹ ۴ ۲۹۹ €<br>۲۲۹ ۴ ۲۹۹ €<br>۲۲۹ ۴ ۲۹۹ €<br>۲۲۹ ۴ ۲۹۹ €<br>۲۲۹ ۴ ۲۹۹ €<br>۲۲۹ ۴ ۲۹۹ €<br>۲۲۹ ۴ ۲۹۹ €<br>۲۲۹ ۴ ۲۹۹ €<br>۲۹۹ €<br>۲۹<br>€<br>۲۹                                                                                                    | این صفحه ب<br>۲C و بدون ر<br>مهای اطلا<br>– های اطلا<br>ی<br>س<br>س<br>ف<br>ف<br>س<br>ف<br>س<br>س<br>ف<br>س<br>س                                                                                                    |
| با انتخاب نام کاربری<br>وارد بخش مدیریت<br>× «ردیرس ، راهاندازی بیوندهٔ تنظیم<br>× « )<br>( ) ) ) ) ) ) ) ) ) ) ) ) ) ) ) ) ) ) )                                                                                                    | بایگاه داده می شویم.<br>وی گزینه Databases<br>ایجاد کنیم.<br>ایجاد کنیم.<br>ادهامعنال معنوبی معنوبی<br>ادهامعنال معنوبی معنوبی<br>ادهامعنال معنوبی معنوبی<br>ادهامعنال معنوبی معنوبی معنوبی<br>ادهامعنال معنوبی معنوبی معنوبی معنوبی معنوبی<br>ادهامعنال معنوبی معنوبی معنوبی معنوبی معنوبی معنوبی معنوبی<br>ادهامعنال معنوبی معنوبی<br>معنوبی معنوبی معنوبی معنوبی معنوبی معنوبی معنوبی معنوبی معنوبی معنوبی معنوبی معنوبی معنوبی معنوبی معنوبی م<br>معنوبی معنوبی معنوبی<br>معنوبی معنوبی معنوبی<br>معنوبی معنوبی معنوبی معنوبی معنوبی معنوبی معنوبی معنوبی معنوبی معنوبی معنوبی معنوبی معنوبی معنوبی معنوبی معنوبی معنوبی معنوبی معنوبی معنوبی م<br>معنوبی م                                                                                                    | ۵-7 می شکل ۲<br>عبور پایگام داده وارد بخش مدیریت<br>داده می شویم شکل 8-6 . با کلیک ر<br>+<br>xphp?server=2<br>s ای User accounts کو Export اس Import کو Setting                                           | مدیریت پایگاه و<br>مدیریت پایگاه و<br>م مدیریت پایگاه و<br>م و مانند شکل 9<br>(ه و مانند شکل 9<br>(ه و مانند شکل 9<br>(۵)<br>(۵)<br>(۵)<br>(۵)<br>(۵)<br>(۵)<br>(۵)<br>(۵)<br>(۵)<br>(1)<br>(1)<br>(1)<br>(1)<br>(1)<br>(1)<br>(1)<br>(1)<br>(1)<br>(1                                                                                                    | با وارد کردن<br>مز وارد بخش<br>مز وارد بخش<br>عاتی می شوی<br>90% ☆<br>100 ↔<br>1100 ↔<br>11000 ↔<br>1 | این صفحه ب<br>۲C و بدون ر<br>- های اطلا<br>- های اطلا<br>-<br>• • • More<br>• • • • • • • • • • • • • • • • • • •                                                                                                     |
| با انتخاب نام کاربری<br>وارد بخش مدیریت<br>× وربرس واهاداری بروندهٔ تنظیمه<br>× وربرس واهاداری بروندهٔ تنظیمه<br>× وربرس واهاداری بروندهٔ تنظیمه<br>× وربرس واهاداری بروندهٔ تنظیمه<br>× وربرس واهاداری بروندهٔ تنظیمه<br>× وربرس واهاداری بروندهٔ تنظیمه<br>× وربرس واهاداری بروندهٔ تنظیمه<br>× وربرس واهاداری بروندهٔ تنظیمه<br>× وربرس واهاداری بروندهٔ تنظیمه<br>• وربرس واهاداری بروندهٔ تنظیمه<br>• وربرس واماداری بروندهٔ تنظیمه<br>• وربرس واهاداری بروندهٔ تنظیمه<br>• وربرس واهاداری بروندهٔ تنظیمه<br>• وربرس واهاداری برونده<br>• وربرس واهاداری بروندهٔ واهاد<br>• وربرس واهاداری بروندهٔ واهاده<br>• وربرس واهاداری واهاده<br>• وربرس واهاداری واهاداری واهاد<br>• وربرس واهاداری واهاداری واهاد<br>• وربرس واهاداری واهاداری واهاد<br>• وربرس واهاداری واهاداری واهاد<br>• وربرس واهاداری واهاداری واهاد<br>• وربرس واهاداری واهاداری واهاد<br>• وربرس واهاداری واهاداری واهاد<br>• وربر واهاداری واهاداری واهاداری واهاداری            | لوی گزینه Databases<br>ایجاد کنیم.<br>ایجاد کنیم.<br>ایجاد کنیم.<br>ادهامهt/MariaDB   phpMyAd<br>ادهامهt/phpmyadmin/index<br>ادهامهای ایمال<br>ادهامهای ایمال<br>ادهای ایمال<br>ادهامهای ایمال<br>ادهای ایمال<br>ادهای ادهای ایمال<br>ادهای                                                                                                    | ۵-7 شکل<br>عبور پایگاه داده وارد بخش مدیریت<br>داده می شویم شکل 8-6 . با کلیک ر<br>4-6 می توانیم یک بانک اطلاعاتی را<br>+<br>*<br>*                                                                       | a مدیریت پایگاه و<br>مدیریت پایگاه و<br>م و مانند شکل 9<br>م و مانند شکل 9<br>s <b>Replication</b> • ۷<br><b>Batabase serv</b><br>Server Maria Da<br>Server typis Ma<br>Server typis Ma<br>Server            | با وارد کردن<br>مز وارد بخش<br>عاتی می شوی<br>می وارد بخش<br>اعاتی می شوی<br>(مان وارد بخش<br>(مان وارد بخش<br>(مان وارد)<br>(مان وارد)<br>(مان وارد)<br>(مان وارد بخش<br>(مان وارد بخش<br>(مان وارد بخش<br>(مان وارد)<br>(مان وارد بخش<br>(مان وارد)<br>(مان وارد)<br>(مان وار)<br>(مان وار)<br>(مان وارد)<br>(مان وارد)<br>(مان وارد)<br>(مان وار                                                                                                    | این صفحه ب<br>۲C و بدون ر<br>ح های اطلا<br>– های اطلا<br>ت<br>• ▼ More                                                                                                    |
| با انتخاب نام کاربری<br>وارد بخش مدیریت<br>× وردبرس واهاندازی بیوندهٔ تنظیما ها<br>× وردبرس واهاندازی بیوندهٔ تنظیما ها<br>× وردبرس واهاندازی بیوندهٔ تنظیما<br>× وردبرس واهاندازی بیوندهٔ تنظیما<br>× وردبرس واهاندازی بیوندهٔ تنظیما<br>× وردبرس واهاندازی بیوندهٔ تنظیما<br>× وردبرس واهاندازی بیوندهٔ تنظیما<br>× وردبرس واهاندازی بیوندهٔ تنظیما واها<br>× وردبرس واهاندازی بیوندهٔ تنظیما<br>× وردبرس واهاندازی بیوندهٔ تنظیما<br>× وردبرس واهاندازی بودبرای وای بیونده<br>× وردبر وایندازی بودبرای وای بودبرای وای بی                        | روی گزینده می شویم.<br>روی گزینده Databases<br>ایجاد کنیم.<br>ایجاد کنیم.                                                                                                    | ۵-7 می شکل ۲-6<br>عبور پایگاه داده وارد بخش مدیریت<br>داده می شویم شکل 8-6 . با کلیک ر<br>- 6 می توانیم یک بانک اطلاعاتی را<br>+<br>xphp?server=2<br>s الاعات المحال الاعاتی (الاعات)<br>+                | مدیریت پایگاه م<br>مدیریت پایگاه ه<br>م و مانند شکل 9<br>م و مانند شکل 9<br>B<br>B<br>B<br>B<br>B<br>B<br>B<br>B<br>B<br>B<br>B<br>B<br>C<br>B<br>B<br>C<br>B<br>C<br>B                                                                                                    | با وارد کردن<br>مز وارد بخش<br>مز وارد بخش<br>عاتی می شوی<br>(مات وارد بخش<br>(مات وارد)<br>(مات وارد)<br>(                                                                                                    | این صفحه ب<br>۲C<br>و بدون ر<br>ک های اطلا                                                                                                    |
| با انتخاب نام کاربری<br>وارد بخش مدیریت<br>× وردبس ۱ اهاداری بروندهٔ تنظیما<br>× وردبس ۱ اهاداری بروندهٔ تنظیما<br>× وردبرس ۲ اهاداری بروندهٔ تنظیما<br>(<br><b>phpMyAdmin</b><br>Current server:<br>MaraD8<br>Recent Favortles<br>(<br>mosqi<br>performance_schema<br>test<br>(<br>wp                                                                                                    | روی گزینده می شویم.<br>Databases روی گزینده<br>ایجاد کنیم.<br>ایجاد کنیم.<br>ایجاد کنیم.<br>ایجاد کنیم.<br>ایجاد کنیم.<br>ادهامها الماله الماله<br>Callost/phpmyadmin/index<br>Cen Server Manapis 2017<br>Databases Sol Status<br>Cen Server Manapis 2017<br>Databases Sol Status<br>Cen Server Connection collation : ut<br>Appearance settings<br>Language English<br>Theme: prahomme -<br>Font size: B2% -<br>More settings                                                                                                    | ۵-7 می شکل ۲-6<br>عبور پایگام داده وارد بخش مدیریت<br>داده می شویم شکل 8-6 . با کلیک ر<br>+ *<br>* vphp?server=2<br>* • User accounts • Export • Import • Setting                                         | a مدیریت پایگاه ه<br>مدیریت پایگاه ه<br>م و مانند شکل<br>م و مانند شکل<br>ای ای ای ای ای ای ای<br>(۱) مدیریت پایگاه<br>م و مانند شکل<br>(۱) مدیر<br>(۱) مدیریت پایگاه<br>(۱) مدیریت پایگاه (۱) مدیریت                                                                  | با وارد کردن<br>مز وارد بخش<br>عاتی می شوی<br>هاتی می شوی<br>(۱۹۹۵ عالی)<br>با مالی مالی<br>(۱۹۹۵ عالی)<br>(۱۹۹۵ عالی)<br>(۱                                                                                                    | این صفحه ب<br>۲C و بدون ر<br>ح های اطلا<br>– ۵<br>– ۵<br>– ۵<br>• • • • • • • • • • • • • • • • • • •                                                                                                     |
| با انتخاب نام کاربری<br>وارد بخش مدیریت<br>× (مرس واهدان بولند تطیم<br>× (مرس واهدان بولند تطیم<br>× (مرس واهدان بولند تطیم<br>• (مرس واهدان بولند تطیم<br>• (مرس واهدان بولند تطیم<br>• (مرس واهدان بولند تطیم<br>• (مرس واهدان بولند تطیم<br>• (مرس واهدان بولند تطیم<br>• (مرس واهدان بولند تطیم<br>• (مرس واهدان بولند تطیم<br>• (مرس واهدان بولند تطیم<br>• (مرس واهدان بولند تطیم<br>• (مرس واهدان بولند تطیم<br>• (مرس واهدان بولند تطیم<br>• (مرس واهد واهد واهد واه<br>• (مرس واهد واهد واهد واهد واهد واه<br>• (مرس واهد واهد واهد واهد واهد واهد واه<br>• (مرس واهد واهد واهد واهد واهد واهد واهد واهد                                                                                                    | ی پایگاه داده می شویم.<br>(وی گزینه Databases)<br>ایجاد کنیم.<br>(وی گزینه ccalhost / MariaDB   phpMyAd ×<br>(ایجاد کنیم.<br>(ایجاد کنیم.<br>(ایجاد کنیم                                                                                                    | ۵-7 شكل<br>عبور پايگاه داده وارد بخش مديريت<br>داده می شويم شكل 8-6 . با كليک ر<br>+<br>*<br>*<br>*<br>*<br>*<br>*<br>*<br>*<br>*<br>*<br>*                                                               | a مديريت پايگاه و<br>مديريت پايگاه و<br>م مديريت پايگاه و<br>م و مانند شكل (<br>Replication ) ب<br>Batabase serv<br>Server MariaDB<br>Server MariaDB<br>Server M | با وارد کردن<br>مز وارد بخش<br>مز وارد بخش<br>عاتی می شوی<br>20% ☆<br>riables Charsets<br>127 0.0.1 via TCP/IP)<br>05 Charsets<br>127 0.0.1 via TCP/IP)<br>10 05 Charsets<br>127 0.0.1 via TCP/IP)<br>10 05 Charsets<br>127 0.0.1 via                                                                                                    | این صفحه ب<br>۲C و بدون ر<br>- های اطلا                                                                                                    |
| با انتخاب نام کاربری<br>وارد بخش مدیریت<br>× وربرس واهاداری برویدهٔ تعلیه<br>× وربرس واهاداری برویدهٔ تعلیه<br>× وربرس واهاداری برویدهٔ تعلیه<br>× وربرس واهاداری برویدهٔ تعلیه<br>× وربرس واهاداری برویدهٔ تعلیه<br>× وربرس واهاداری برویدهٔ تعلیه<br>× وربرس واهاداری برویدهٔ تعلیه<br>× وربرس واهاداری برویدهٔ تعلیه<br>× وربرس واهاداری برویدهٔ تعلیه<br>• وربرس واهاداری برویدهٔ تعلیه<br>• وربرس واماداری برویدهٔ تعلیه<br>• وربرس واهاداری برویدهٔ تعلیه<br>• وربرس واهاداری برویدهٔ تعلیه<br>• وربرس واهاداری برویدهٔ تعلیه<br>• وربرس واهاداری برویدهٔ تعلیه<br>• وربرس واهاداری برویدهٔ تعلیه<br>• وربرس واهاداری برویدهٔ تعلیه<br>• وربرس واهاداری برویدهٔ تعلیه<br>• وربرس واهاداری برویده<br>• وربرس واهاداری برویده<br>• وربرس واهاداری برویدهٔ تعلیه<br>• وربرس واهاداری برویده<br>• وربرس واهاده<br>• وربرس واهاداری برویده<br>• وربرس واهاداری برویده<br>• وربرس واهاداری برویده<br>• وربرس واهاداری برویده<br>• وربرس واهاداری برویده<br>• وربرس واهاداری برویده<br>• وربرس واهاداری برویده<br>• وربرس واهاداری برویده<br>• وربرس وای واهاداری برویده<br>• وربرس وای وایده<br>• | روی گزینه Databases<br>ایجاد کنیم.<br>ایجاد کنیم.<br>ایم.<br>ایم. | ۵-7 شکل<br>عبور پایگاه داده وارد بخش مدیریت<br>داده می شویم شکل 8-6 . با کلیک ر<br>4-9 می توانیم یک بانک اطلاعاتی را<br>+<br>xphp?server=2<br>s الاه User accounts المحمود المحمود<br>tBmb4_unicode_ci    | نام کاربری و رمز<br>مدیریت پایگاه و<br>مدیریت پایگاه و<br>مو مانند شکل 9<br>مدیریت پایگاه و<br>مو مانند شکل 9<br><b>Database serv</b><br>Server Maria Dat<br>Server Tharia Dat<br>Server Tharia Dat<br>Server                                                                                                    | با وارد کردن<br>مز وارد بخش<br>عاتی می شوی<br>مرز وارد بخش<br>اعاتی می شوی<br>(مرز وارد بخش<br>(مرز وارد بخش<br>(مرز وارد بخش<br>(مرز وارد بخش<br>(مرز وارد بخش<br>(مرز وارد بخش<br>(مرز وارد بخش<br>(مرز وارد بخش<br>(مرز وارد)<br>(مرز وارد بخش<br>(مرز وارد)<br>(مرز وارد)<br>(مرز وار)<br>(مرز وارد)<br>(مرز وارد)<br>(مرز وارد)<br>(مرز وار                                                                                                    | این صفحه ب<br>۲C و بدون ر<br>ح های اطلا                                                                                                    |
| با انتخاب نام کاربری<br>وارد بخش مدیریت<br>× وردبرس واهاداری برولدهٔ تلطیه<br>× وردبرس واهاداری برولدهٔ تلطیه<br>× وردبرس واهاداری برولدهٔ تلطیه<br>× وردبرس واهاداری برولدهٔ تلطیه<br>× وردبرس واهاداری برولدهٔ تلطیه<br>× وردبرس واهاداری برولدهٔ تلطیه<br>× وردبرس واهاداری برولدهٔ تلطیه<br>× وردبرس واهاداری برولدهٔ تلطیه<br>× وردبرس واهاداری برولدهٔ تلطیه<br>• واماد بخش مدیریت<br>• واماد بخش مدیریت<br>• واماد بخش مدیریت<br>• واماد بخش مدیریت<br>• وردبرس واهاداری برولدهٔ تلطیه<br>• واماد بخش مدیریت<br>• واماد بخش مدیریت<br>• واما                                           | روی گزینده می شویم.<br>روی گزینده Databases<br>ایجاد کنیم.<br>× امدال معنیم.<br>× امدال معنیم.<br>× ام                                                                                                    | ۵-7 می شویم شکل ۲۹-6. با کلیک ر<br>داده می شویم شکل ۵-6. با کلیک ر<br>-6 می توانیم یک بانک اطلاعاتی را<br>+<br>* User accounts که بانک اطلاعاتی (<br>* User accounts که بانک اطلاعاتی (<br>* Setting      | الم کاربری و رمز<br>مدیریت پایگاه ه<br>مدیریت پایگاه<br>مر و مانند شکل<br>Polication و مانند شکل<br>Polication و سا<br>Server Maria<br>Server Type: Maria<br>Server Type: Mari                                                                                                    | با وارد کردن<br>مز وارد بخش<br>مز وارد بخش<br>عاتی می شود<br>(ما وارد بخش<br>(ما وارد بخش<br>(ما وارد بخش<br>(ما وارد بخش<br>(ما وارد)<br>(ما وارد)<br>(ما وار)<br>(ماو                                                                                                    | این صفحه ب<br>۲C و بدون ر<br>– های اطلا                                                                                                    |

| 🗙 وردپرس ، راەاندازى پروندۇ تنظيمان 😡                                                                               | / Iocalhost / MariaDB   phpMyAd × +                                                                                                    | - 0 ×                                                                                                    |
|----------------------------------------------------------------------------------------------------|----------------------------------------------------------------------------------------------------|----------------------------------------------------------------------------------------------------|
| $\leftarrow \rightarrow G$                                                                                          | localhost/phpmyadmin/server_databases.php?server=2                                                                                                    | 90% 公 🖂                                                                                                    |
| phpMyAdmin<br>요텔 e 한 않 @<br>Current server:                                                                         | - Conserver: Manable:3007                                                                                                    | Replication 💀 Variables 📱 Charsets 💌 More                                                                                                    |
| MariaDB V<br>Recent Favorites                                                                                       | Databases                                                                                                    |                                                                                                    |
| New information_schema                                                                                              | Create database                                                                                                    |                                                                                                    |
| + mysql<br>+ performance_schema<br>+ test                                                                           | Database name         Database         Collation         Action           Information_schema         ust@geness1_ci_ag Check privileges                                                                                                    |                                                                                                    |
|                                                                                                    | mysql lacini_weedish_ci a.checkprivileges<br>performance_schema usff_general_ci a.checkprivileges<br>hoch a.checkprivileges                                                                                                    |                                                                                                    |
|                                                                                                    | test     latin_realsh_si = Check philleges     test     latin1_realsh_si = Check philleges                                                                                                    |                                                                                                    |
|                                                                                                    | wp latin1_swedich_ci at) Check privileges.<br>Total: 6 latin1_swedich_ci                                                                                                    |                                                                                                    |
|                                                                                                    | Check all With selected: B Drop                                                                                                    |                                                                                                    |
|                                                                                                    | Note: Enabling the database statistics here might cause heavy traffic between the web server and the MySQL server                                                                                                    | ι.                                                                                                    |
|                                                                                                    | Enable statistics                                                                                                    | 5                                                                                                    |
|                                                                                                    |                                                                                                    |                                                                                                    |
|                                                                                                    |                                                                                                    |                                                                                                    |
|                                                                                                    |                                                                                                    |                                                                                                    |
|                                                                                                    | Console                                                                                                    | J                                                                                                    |
|                                                                                                    | 6-9 15 *                                                                                                    |                                                                                                    |
|                                                                                                    | *را د                                                                                                    |                                                                                                    |
|                                                                                                    | 5° M/ 5 7                                                                                                    |                                                                                                    |
| 1 å <b>F</b>                                                                                                    |                                                                                                    |                                                                                                    |
| بر روی گزینه شماره                                                                                                  | ر نظر می گیریم و آن را در بخش شماره 1 وارد می کنیم. با کلیک                                                                                                    | در شکل 9-6 یک نام برای پایگاه داده در<br>م                                                                                                    |
| بر روی گزینه شمار<br>م موجود هست، قابل                                                                              | ر نظر می گیریم و آن را در بخش شماره 1 وارد می کنیم. با کلیک<br>ساخته می شود و در لیست سمت چپ که لیست پایگاه داده های                                                                                                    | در شکل 6-9 یک نام برای پایگاه داده در<br>2 یعنی گزینه Create پایگاه داده ما د                                                                                                    |
| بر روی گزینه شمار،<br>م وجود هست، قابل<br>ر خود را وارد کنید و                                                      | ر نظر می گیریم و آن را در بخش شماره 1 وارد می کنیم. با کلیک<br>ساخته می شود و در لیست سمت چپ که لیست پایگاه داده های<br>۸ test1 برای پایگاه داده استفاده کرده ایم. نام پایگاه داده مد نظر                                                                                                    | در شکل 9-6 یک نام برای پایگاه داده در<br>2 یعنی گزینه Create پایگاه داده ما ه<br>مشاهده می باشد. در این کتاب ما از ناه                                                                                                    |
| بر روی گزینه شمار،<br>م موجود هست، قابل<br>ر خود را وارد کنید و<br>لاعات این پایگاه داده                            | ر نظر می گیریم و آن را در بخش شماره 1 وارد می کنیم. با کلیک<br>ساخته می شود و در لیست سمت چپ که لیست پایگاه داده های<br>۸ test1 برای پایگاه داده استفاده کرده ایم. نام پایگاه داده مد نظر<br>د. با این کار پایگاه داده مد نظر ایجاد می شود و ما می توانیم اطا                                                                                                    | در شکل 9-6 یک نام برای پایگاه داده در<br>2 یعنی گزینه Create پایگاه داده ما د<br>مشاهده می باشد. در این کتاب ما از ناه<br>روی گزینه ایجاد (Create) کلیک کنی                                                                                                    |
| بر روی گزینه شمار،<br>ل موجود هست، قابل<br>ر خود را وارد کنید و<br>لاعات این پایگاه داده                            | ر نظر می گیریم و آن را در بخش شماره 1 وارد می کنیم. با کلیک<br>ساخته می شود و در لیست سمت چپ که لیست پایگاه داده های<br>۲ test1 برای پایگاه داده استفاده کرده ایم. نام پایگاه داده مد نظر<br>د. با این کار پایگاه داده مد نظر ایجاد می شود و ما می توانیم اطا<br>ست وارد کنیم.                                                                                                    | در شکل 9-6 یک نام برای پایگاه داده در<br>2 یعنی گزینه Create پایگاه داده ما م<br>مشاهده می باشد. در این کتاب ما از ناه<br>روی گزینه ایجاد (Create) کلیک کنی<br>را در برنامه وردپرس که در حال نصب اه                                                                                                    |
| بر روی گزینه شمار،<br>م موجود هست، قابل<br>ر خود را وارد کنید و<br>لاعات این پایگاه داده،<br>دی بابگاه داده، رمز    | ر نظر می گیریم و آن را در بخش شماره 1 وارد می کنیم. با کلیک<br>ساخته می شود و در لیست سمت چپ که لیست پایگاه داده های<br>۲ test1 برای پایگاه داده استفاده کرده ایم. نام پایگاه داده مد نظر<br>۲۰۰۰ با این کار پایگاه داده مد نظر ایجاد می شود و ما می توانیم اطا<br>ست وارد کنیم.<br>مکار 6-6 و اطلاعات خواسته شده از قبیل نام پایگاه داده، نام کار                                             | در شکل 9-6 یک نام برای پایگاه داده در<br>2 یعنی گزینه Create پایگاه داده ما م<br>مشاهده می باشد. در این کتاب ما از ناه<br>روی گزینه ایجاد (Create) کلیک کنی<br>را در برنامه وردپرس که در حال نصب ام<br>به ماحل نصب وردپرس برمی گردیم ش                                                                                 |
| بر روی گزینه شمار،<br>موجود هست، قابل<br>ر خود را وارد کنید و<br>لاعات این پایگاه داده، رم                          | ر نظر می گیریم و آن را در بخش شماره 1 وارد می کنیم. با کلیک<br>ساخته می شود و در لیست سمت چپ که لیست پایگاه داده های<br>۲ test1 برای پایگاه داده استفاده کرده ایم. نام پایگاه داده مد نظر<br>د. با این کار پایگاه داده مد نظر ایجاد می شود و ما می توانیم اطا<br>ست وارد کنیم.<br>مکل 6-6 و اطلاعات خواسته شده از قبیل نام پایگاه داده، نام کار<br>6 ما می کنیم مانند شکل 10-6                 | در شکل 9-6 یک نام برای پایگاه داده در<br>2 یعنی گزینه Create پایگاه داده ما س<br>مشاهده می باشد. در این کتاب ما از ناه<br>روی گزینه ایجاد (Create) کلیک کنی<br>را در برنامه وردپرس که در حال نصب اس<br>به مراحل نصب وردپرس برمی گردیم ش                                                                                |
| بر روی گزینه شمار،<br>م موجود هست، قابل<br>ر خود را وارد کنید و<br>لاعات این پایگاه داده، رم                        | ر نظر می گیریم و آن را در بخش شماره 1 وارد می کنیم. با کلیک<br>ساخته می شود و در لیست سمت چپ که لیست پایگاه داده های<br>م test1 برای پایگاه داده استفاده کرده ایم. نام پایگاه داده مد نظر<br>د. با این کار پایگاه داده مد نظر ایجاد می شود و ما می توانیم اطا<br>ست وارد کنیم.<br>سکل 6-6 و اطلاعات خواسته شده از قبیل نام پایگاه داده، نام کار<br>ه فرستادن کلیک می کنیم. مانند شکل 10-6.     | در شکل 9-6 یک نام برای پایگاه داده در<br>2 یعنی گزینه Create پایگاه داده ما ه<br>مشاهده می باشد. در این کتاب ما از ناه<br>روی گزینه ایجاد (Create) کلیک کنی<br>را در برنامه وردپرس که در حال نصب اه<br>با مراحل نصب وردپرس برمی گردیم ش<br>پایگاه داده و را وارد کرده و روی گزین                                       |
| بر روی گزینه شمار<br>ل موجود هست، قابل<br>ر خود را وارد کنید و<br>لاعات این پایگاه داده، رم                         | ر نظر می گیریم و آن را در بخش شماره 1 وارد می کنیم. با کلیک<br>ساخته می شود و در لیست سمت چپ که لیست پایگاه داده های<br>۲ test1 برای پایگاه داده استفاده کرده ایم. نام پایگاه داده مد نظر<br>د. با این کار پایگاه داده مد نظر ایجاد می شود و ما می توانیم اطا<br>ست وارد کنیم.<br>مکل 6-6 و اطلاعات خواسته شده از قبیل نام پایگاه داده، نام کار<br>۵ فرستادن کلیک می کنیم. مانند شکل 10-6.     | در شکل 9-6 یک نام برای پایگاه داده در<br>2 یعنی گزینه Create پایگاه داده ما د<br>مشاهده می باشد. در این کتاب ما از ناه<br>روی گزینه ایجاد (Create) کلیک کنی<br>را در برنامه وردپرس که در حال نصب اه<br>به مراحل نصب وردپرس برمی گردیم ش<br>پایگاه داده و را وارد کرده و روی گزین                                       |
| بر روی گزینه شمار،<br>موجود هست، قابل<br>ر خود را وارد کنید و<br>لاعات این پایگاه داده، رم                          | ر نظر می گیریم و آن را در بخش شماره 1 وارد می کنیم. با کلیک<br>ساخته می شود و در لیست سمت چپ که لیست پایگاه داده های<br>۱ test1 برای پایگاه داده استفاده کرده ایم. نام پایگاه داده مد نظر<br>د. با این کار پایگاه داده مد نظر ایجاد می شود و ما می توانیم اطا<br>ست وارد کنیم.<br>سکل 6-6 و اطلاعات خواسته شده از قبیل نام پایگاه داده، نام کار<br>۵ فرستادن کلیک می کنیم. مانند شکل 10-6.     | در شکل 9-6 یک نام برای پایگاه داده در<br>2 یعنی گزینه Create پایگاه داده ما د<br>مشاهده می باشد. در این کتاب ما از ناه<br>روی گزینه ایجاد (Create) کلیک کنی<br>را در برنامه وردپرس که در حال نصب اه<br>به مراحل نصب وردپرس برمی گردیم ش<br>پایگاه داده و را وارد کرده و روی گزین                                       |
| بر روی گزینه شمار،<br>موجود هست، قابل<br>ر خود را وارد کنید و<br>لاعات این پایگاه داده، رم<br>بری پایگاه داده، رم   | ر نظر می گیریم و آن را در بخش شماره 1 وارد می کنیم. با کلیک<br>ساخته می شود و در لیست سمت چپ که لیست پایگاه داده های<br>۲ test1 برای پایگاه داده استفاده کرده ایم. نام پایگاه داده مد نظر<br>د. با این کار پایگاه داده مد نظر ایجاد می شود و ما می توانیم اطا<br>ست وارد کنیم.<br>سکل 6-6 و اطلاعات خواسته شده از قبیل نام پایگاه داده، نام کار<br>ه فرستادن کلیک می کنیم. مانند شکل 10-6.     | در شکل 9-6 یک نام برای پایگاه داده در<br>2 یعنی گزینه Create پایگاه داده ما ر<br>مشاهده می باشد. در این کتاب ما از ناه<br>روی گزینه ایجاد (Create) کلیک کنی<br>را در برنامه وردپرس که در حال نصب ار<br>به مراحل نصب وردپرس برمی گردیم ش<br>پایگاه داده و را وارد کرده و روی گزین                                       |
| بر روی گزینه شمار،<br>موجود هست، قابل<br>ر خود را وارد کنید و<br>لاعات این پایگاه داده، رمز<br>بری پایگاه داده، رمز | ر نظر می گیریم و آن را در بخش شماره 1 وارد می کنیم. با کلیک<br>ساخته می شود و در لیست سمت چپ که لیست پایگاه داده های<br>۲ test1 برای پایگاه داده استفاده کرده ایم. نام پایگاه داده مد نظر<br>د. با این کار پایگاه داده مد نظر ایجاد می شود و ما می توانیم اطا<br>ست وارد کنیم.<br>مکل 6-6 و اطلاعات خواسته شده از قبیل نام پایگاه داده، نام کار<br>۵ فرستادن کلیک می کنیم. مانند شکل 10-6.     | در شکل 9-6 یک نام برای پایگاه داده در<br>2 یعنی گزینه Create پایگاه داده ما د<br>مشاهده می باشد. در این کتاب ما از ناه<br>روی گزینه ایجاد (Create) کلیک کنی<br>را در برنامه وردپرس که در حال نصب اه<br>را در برنامه وردپرس که در حال نصب اه<br>پایگاه داده و را وارد کرده و روی گزین                                   |
| بر روی گزینه شمار،<br>موجود هست، قابل<br>ر خود را وارد کنید و<br>لاعات این پایگاه داده، رمن<br>بری پایگاه داده، رمن | ر نظر می گیریم و آن را در بخش شماره 1 وارد می کنیم. با کلیک<br>ساخته می شود و در لیست سمت چپ که لیست پایگاه داده های<br>۱ test1 برای پایگاه داده استفاده کرده ایم. نام پایگاه داده مد نظر<br>د. با این کار پایگاه داده مد نظر ایجاد می شود و ما می توانیم اطا<br>ست وارد کنیم.<br>سکل 6-6 و اطلاعات خواسته شده از قبیل نام پایگاه داده، نام کار<br>۱ فرستادن کلیک می کنیم. مانند شکل 10-6.     | در شکل 9-6 یک نام برای پایگاه داده در<br>2 یعنی گزینه Create پایگاه داده ما د<br>مشاهده می باشد. در این کتاب ما از ناه<br>روی گزینه ایجاد (Create) کلیک کنی<br>را در برنامه وردپرس که در حال نصب اه<br>به مراحل نصب وردپرس برمی گردیم ش<br>پایگاه داده و را وارد کرده و روی گزین                                       |
| بر روی گزینه شمار<br>موجود هست، قابل<br>ر خود را وارد کنید و<br>لاعات این پایگاه داده، رمز<br>بری پایگاه داده، رمز  | ر نظر می گیریم و آن را در بخش شماره 1 وارد می کنیم. با کلیک<br>ساخته می شود و در لیست سمت چپ که لیست پایگاه داده های<br>۲ test برای پایگاه داده استفاده کرده ایم. نام پایگاه داده مد نظر<br>د. با این کار پایگاه داده مد نظر ایجاد می شود و ما می توانیم اطا<br>ست وارد کنیم.<br>مکل 6-6 و اطلاعات خواسته شده از قبیل نام پایگاه داده، نام کار<br>۵ فرستادن کلیک می کنیم. مانند شکل 10-6.      | در شکل 9-6 یک نام برای پایگاه داده در<br>2 یعنی گزینه Create پایگاه داده ما د<br>مشاهده می باشد. در این کتاب ما از ناه<br>روی گزینه ایجاد (Create) کلیک کنی<br>را در برنامه وردپرس که در حال نصب اه<br>را در برنامه وردپرس که در حال نصب ا<br>پایگاه داده و را وارد کرده و روی گزین                                    |
| بر روی گزینه شمار،<br>موجود هست، قابل<br>ر خود را وارد کنید و<br>لاعات این پایگاه داده، رم<br>بری پایگاه داده، رم   | ر نظر می گیریم و آن را در بخش شماره 1 وارد می کنیم. با کلیک<br>ساخته می شود و در لیست سمت چپ که لیست پایگاه داده های<br>۲ test1 برای پایگاه داده استفاده کرده ایم. نام پایگاه داده مد نظر<br>د. با این کار پایگاه داده مد نظر ایجاد می شود و ما می توانیم اطا<br>ست وارد کنیم.<br>مکل 6-6 و اطلاعات خواسته شده از قبیل نام پایگاه داده، نام کار<br>۵ فرستادن کلیک می کنیم. مانند شکل 10-6.     | در شکل 9-6 یک نام برای پایگاه داده در<br>2 یعنی گزینه Create پایگاه داده ما د<br>مشاهده می باشد. در این کتاب ما از ناه<br>روی گزینه ایجاد (Create) کلیک کنی<br>را در برنامه وردپرس که در حال نصب ا<br>را در برنامه وردپرس که در حال نصب ا<br>به مراحل نصب وردپرس برمی گردیم ش<br>پایگاه داده و را وارد کرده و روی گزین |
| بر روی گزینه شمار،<br>موجود هست، قابل<br>ر خود را وارد کنید و<br>لاعات این پایگاه داده، رمن<br>بری پایگاه داده، رمن | ر نظر می گیریم و آن را در بخش شماره 1 وارد می کنیم. با کلیک<br>ساخته می شود و در لیست سمت چپ که لیست پایگاه داده های<br>۱ test برای پایگاه داده استفاده کرده ایم. نام پایگاه داده مد نظر<br>۱ د. با این کار پایگاه داده مد نظر ایجاد می شود و ما می توانیم اطل<br>ست وارد کنیم.<br>سکل 6-6 و اطلاعات خواسته شده از قبیل نام پایگاه داده، نام کار<br>۱ می کنیم. مانند شکل 10-6.                 | در شکل 9-6 یک نام برای پایگاه داده در<br>2 یعنی گزینه Create پایگاه داده ما ر<br>مشاهده می باشد. در این کتاب ما از ناه<br>روی گزینه ایجاد (Create) کلیک کنی<br>را در برنامه وردپرس که در حال نصب ار<br>به مراحل نصب وردپرس برمی گردیم ش<br>پایگاه داده و را وارد کرده و روی گزین                                       |
| بر روی گزینه شمار<br>موجود هست، قابل<br>ر خود را وارد کنید و<br>لاعات این پایگاه داده، رم<br>بری پایگاه داده، رم    | ر نظر می گیریم و آن را در بخش شماره 1 وارد می کنیم. با کلیک<br>ساخته می شود و در لیست سمت چپ که لیست پایگاه داده های<br>۲ test برای پایگاه داده استفاده کرده ایم. نام پایگاه داده مد نظر<br>۲ د. با این کار پایگاه داده مد نظر ایجاد می شود و ما می توانیم اطا<br>ست وارد کنیم.<br>مکل 6-6 و اطلاعات خواسته شده از قبیل نام پایگاه داده، نام کار<br>۲ فرستادن کلیک می کنیم. مانند شکل 10-6.    | در شکل 9-6 یک نام برای پایگاه داده در<br>2 یعنی گزینه Create پایگاه داده ما د<br>مشاهده می باشد. در این کتاب ما از ناه<br>روی گزینه ایجاد (Create) کلیک کنی<br>را در برنامه وردپرس که در حال نصب اه<br>با در برنامه وردپرس که در حال نصب ا<br>پایگاه داده و را وارد کرده و روی گزین                                    |
| بر روی گزینه شمار،<br>موجود هست، قابل<br>ر خود را وارد کنید و<br>لاعات این پایگاه داده، رم                          | ر نظر می گیریم و آن را در بخش شماره 1 وارد می کنیم. با کلیک<br>ساخته می شود و در لیست سمت چپ که لیست پایگاه داده های<br>۲ test برای پایگاه داده استفاده کرده ایم. نام پایگاه داده مد نظر<br>د. با این کار پایگاه داده مد نظر ایجاد می شود و ما می توانیم اطا<br>ست وارد کنیم.<br>مکل 6-6 و اطلاعات خواسته شده از قبیل نام پایگاه داده، نام کار<br>۵ فرستادن کلیک می کنیم. مانند شکل 10-6.      | در شکل 9-6 یک نام برای پایگاه داده در<br>2 یعنی گزینه Create پایگاه داده ما د<br>مشاهده می باشد. در این کتاب ما از ناه<br>روی گزینه ایجاد (Create) کلیک کنی<br>را در برنامه وردپرس که در حال نصب ا<br>به مراحل نصب وردپرس برمی گردیم ش<br>پایگاه داده و را وارد کرده و روی گزین                                        |
| بر روی گزینه شمار،<br>موجود هست، قابل<br>ر خود را وارد کنید و<br>لاعات این پایگاه داده، رمن<br>بری پایگاه داده، رمن | ر نظر می گیریم و آن را در بخش شماره 1 وارد می کنیم. با کلیک<br>ساخته می شود و در لیست سمت چپ که لیست پایگاه داده های<br>۲ داده برای پایگاه داده استفاده کرده ایم. نام پایگاه داده مد نظر<br>۲ می توارد کنیم.<br>سکل 6-6 و اطلاعات خواسته شده از قبیل نام پایگاه داده، نام کار<br>۲ می کنیم. مانند شکل 10-6.                                                                                    | در شکل 9-6 یک نام برای پایگاه داده در<br>2 یعنی گزینه Create پایگاه داده ما د<br>مشاهده می باشد. در این کتاب ما از ناه<br>روی گزینه ایجاد (Create) کلیک کنی<br>را در برنامه وردپرس که در حال نصب ا<br>به مراحل نصب وردپرس برمی گردیم ش<br>پایگاه داده و را وارد کرده و روی گزین                                        |
| بر روی گزینه شمار،<br>موجود هست، قابل<br>ر خود را وارد کنید و<br>رعات این پایگاه داده، رمز<br>بری پایگاه داده، رمز  | ر نظر می گیریم و آن را در بخش شماره 1 وارد می کنیم. با کلیک<br>ساخته می شود و در لیست سمت چپ که لیست پایگاه داده های<br>۸ test1 برای پایگاه داده استفاده کرده ایم. نام پایگاه داده مد نظر<br>۸ د. با این کار پایگاه داده مد نظر ایجاد می شود و ما می توانیم اطا<br>۱ ست وارد کنیم.<br>مکل 6-6 و اطلاعات خواسته شده از قبیل نام پایگاه داده، نام کار<br>۸ فرستادن کلیک می کنیم. مانند شکل 10-6. | در شکل 9-6 یک نام برای پایگاه داده در<br>2 یعنی گزینه Create پایگاه داده ما د<br>مشاهده می باشد. در این کتاب ما از ناه<br>روی گزینه ایجاد (Create) کلیک کنی<br>را در برنامه وردپرس که در حال نصب اه<br>با مراحل نصب وردپرس برمی گردیم ش<br>پایگاه داده و را وارد کرده و روی گزین                                       |

|                                                                                                  | دة تنظيما: 😡 ×                                            | + × وردیرس ، راهاندازی یروا                                                                                                    |                                                               |                                                                    |                                                     | - o ×                                                      |
|--------------------------------------------------------------------------------------------------|-----------------------------------------------------------|----------------------------------------------------------------------------------------------------|---------------------------------------------------------------|--------------------------------------------------------------------|-----------------------------------------------------|------------------------------------------------------------|
| $\leftrightarrow \rightarrow C$                                                                  | O D locali                                                | nost/wp/wp-admin/setup-config.php?step=18dang                                                                                      | juage=fa_IR                                                   |                                                                    | 90% ☆                                               | ⊚ ≡                                                        |
|                                                                                                  |                                                           | (                                                                                                    | W                                                             |                                                                    |                                                     |                                                            |
|                                                                                                  |                                                           | . اگر دربارهٔ اطلاعات زیر مطمئن نیستید با مدیر                                                                                     | ل به پایگاهدادهٔ خود را وارد کنید<br>رید.                     | در بخش پایین باید اطلاعات اتصا<br>سرویس میزبانی خود تماس بگیر      |                                                     |                                                            |
|                                                                                                  |                                                           | ا نام بایگاه دادهای که میخواهید برای وردیرس<br>استفاده کنید.                                                                       | test1                                                         | نام بایگاهداده                                                     |                                                     |                                                            |
|                                                                                                  |                                                           | نام کاربری پایگاهدادهٔ شما.                                                                                                    | root                                                          | نام کاربری                                                         |                                                     |                                                            |
|                                                                                                  |                                                           | مز پایگاهداده شیما.                                                                                                    |                                                               | رمز عبور                                                           |                                                     |                                                            |
|                                                                                                  |                                                           | ) اگر localhost کار نکرد، باید این اطلاعات را از<br>سرویس میزبانی خود بگیرید.                                                      | localhost                                                     | میزبان پایگاهداده                                                  |                                                     |                                                            |
|                                                                                                  |                                                           | اگر میخواهید چند وردبرس را در یک پایگاهداده<br>اجرا کنید این گزینه را تغییر دهید.                                                  | ra_                                                           | بيشوند جدول                                                        |                                                     |                                                            |
|                                                                                                  |                                                           |                                                                                                    |                                                               | فرستادن                                                            |                                                     |                                                            |
|                                                                                                  |                                                           |                                                                                                    |                                                               | S .                                                                |                                                     |                                                            |
| کنید. با کلیک روی<br>بگاه داده موجود در                                                          | _ استفاده ً<br>تواند به پای                               | -6<br>ز 2 حرف دلخواه دیگر همراه<br>انند شکل11-6 وردپرس می<br>ازی و نصب کلیک کنید.                                                  | شکل 10<br>) عبارت _wp ا<br>در مرحله بعد م<br>وی گزینه راه اند | تغییر دهید و به جای<br>بدی وارد می شوید.<br>د و باید برای ادامه رو | بوند جدول را<br>ن به بخش بع<br>شما متصل شو          | هتر است پیش<br>بارت فرستاد<br>ماست محلی                    |
| کنید. با کلیک روی<br>بگاه داده موجود در<br>شه phpMyAdmin                                         | _ استفاده `<br>تواند به پای<br>ده سطیها ی ×               | -6<br>ز 2 حرف دلخواه دیگر همراه .<br>انند شکل11-6 وردپرس می<br>ازی و نصب کلیک کنید.<br>+ × وربوس ، راهاندازی یوا                   | شکل 10<br>) عبارت _wp ا<br>در مرحله بعد م<br>وی گزینه راه اند | تغییر دهید و به جای<br>بدی وارد می شوید.<br>د و باید برای ادامه رو | وند جدول را<br>ن به بخش به<br>شما متصل شو           | ہتر است پیش<br>ہبارت فرستاد<br>ہاست محلی<br>× ق –          |
| کنید. با کلیک روی<br>بگاه داده موجود در<br>پهه $phpMyAdmin$<br>$\leftrightarrow$ $\rightarrow$ C | _ استفاده `<br>تواند به پای<br>ده تطبیه ی ×<br>ده تطبیه ی | -6<br>ز 2 حرف دلخواه دیگر همراه .<br>انند شکل11-6 وردپرس می<br>ازی و نصب کلیک کنید.<br>+ × وربوس، راهانداری بوا<br>+ معرفاساری بوا | شکل 10<br>) عبارت _wp ا<br>در مرحله بعد م<br>وی گزینه راه اند | تغییر دهید و به جای<br>بدی وارد می شوید.<br>د و باید برای ادامه رو | بوند جدول را<br>بن به بخش بع<br>شما متصل شو<br>∞ ه∞ | هتر است پیش<br>مبارت فرستاد<br>ماست محلی م<br>× ۵ –<br>≡ ∞ |

در این مرحله مانند شکل 12-6 باید اطلاعات سایت خود را وارد کنید. اطلاعاتی از قبیل عنوان سایت و همچنین یک نام کاربری و رمز عبور جهت دسترسی به پنل برنامه وردپرس را باید ایجاد کنید. البته این اطلاعات را می توان بعداً تغییر داد. نام کاربری و رمز عبور خود را به دقت یاداشت کنید زیرا جهت ورود به پنل وردپرس در هاست محلی به این نام کاربری و رمز عبور نیاز خواهید داشت.

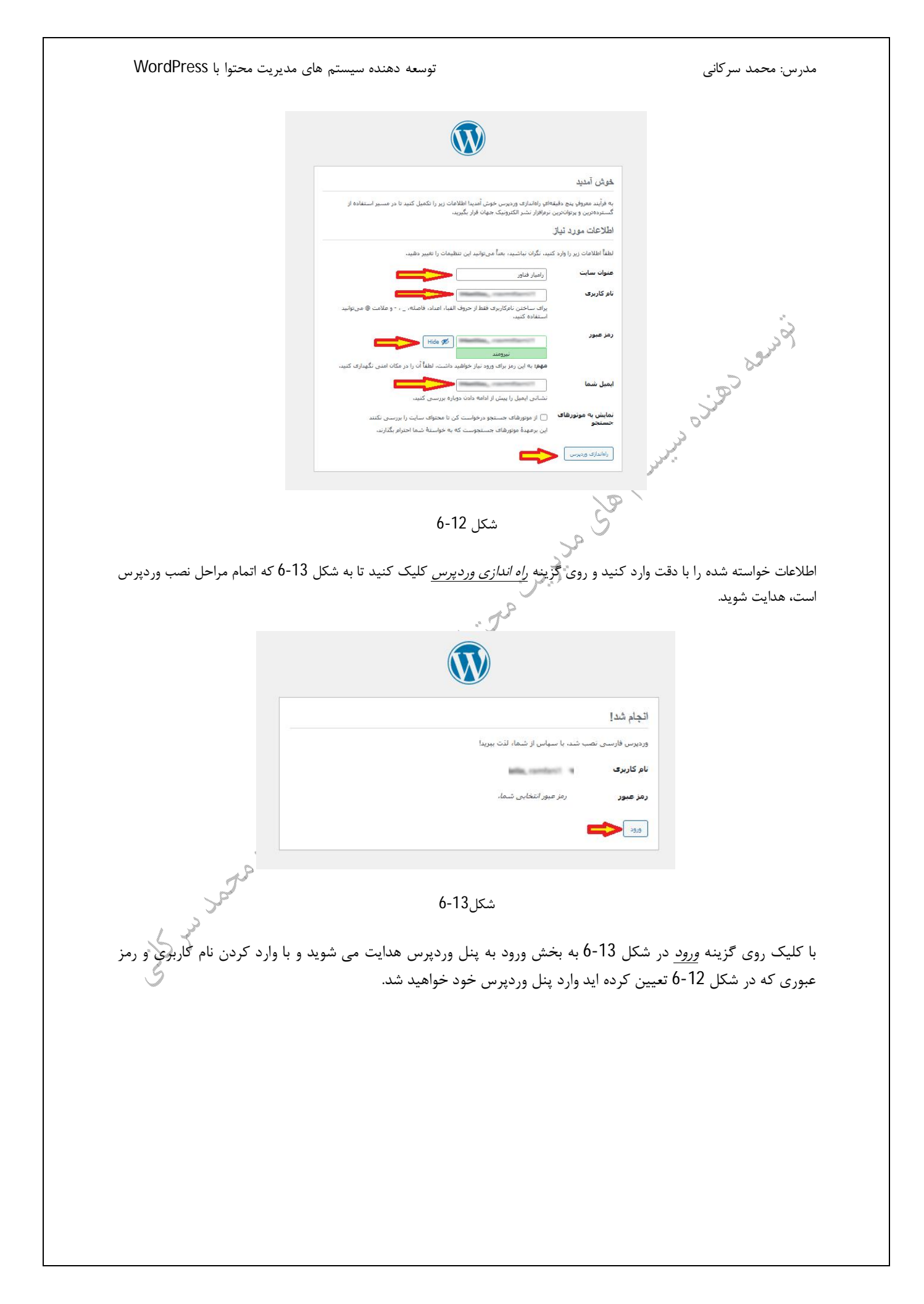

| توسعه دهنده سیستم های مدیریت محتوا با WordPress                                                                                                    | مدرس: محمد سرکانی                                                                                                    |
|----------------------------------------------------------------------------------------------------|----------------------------------------------------------------------------------------------------|
| الی کاربری با نشانی ایمیل<br>رمز عبور<br>مرز عبور<br>مرز مورتاب را گم گردهاید؟<br>رمز مورتاب را گم گردهاید؟                                                                                                    | A REAL PROVIDENCE OF THE REAL PROVIDENCE OF THE REAL PROVIDENC                                                                                                    |
| شكل 6-14                                                                                                    | · 9                                                                                                    |
|                                                                                                    |                                                                                                    |
| ر شکل 14-0 شما می توانید وارد پنل مدیریت وردپرس در هاست محلی شوید                                                                                                    | با وارد کردن نام کاربری و رمز عبور مربوط به وردپرس د<br>مانند شکل 6-15 .                                                                                                    |
| 🙊 muu = uta hulu ukaan X +                                                                                                    |                                                                                                    |
| ← → C O D localhost/wp/wp-admin/index.php                                                                                                    | 70% 公 ② 生 三                                                                                                    |
| ▲ دامه یک ◄ المثان → • • معلم دامیلیت                                                                                                    | ▲ @ @ @ رامد دید حک ♥ Ø + co ▲ @ # and the content of the content of |
| آمديد!                                                                                                    | میستدها ک<br>جرینه<br>۱۹ بنه<br>۱۹ بنه<br>۱۹ بنه<br>۲۹ بنه<br>۲۹ بنه<br>۲۹ بنه<br>۲۹ بنه                                                                                                    |
| Switch up your site's look & feel with<br>Styles<br>Treak your stu, or plan 2 in whot was book<br>P—bow about a new color patients or ford<br>Exit. modes<br>Datage everything on your stu — from the factor and patients<br>to the footen all under plocks and patients<br>Doen stu schor                                                                                                    | uthor rich content with blocks and paters<br>k patiens are po-confound block lyouts, bus<br>dogt inspired or create new pages in a flash<br>idd a new cook                                                                                                    |
| می سامند با با ایندا با ایند با با ایند با ایند با ا | بیزیندی ۱۹۹ چینیند         بیزیندی ۱۹۹ چینیند         بیزیندی ۱۹۹           بیزیندی ۱۹۹         بیزیندی ۱۹۹         مون           بیزیندی ۱۹۹         بیزیندی ۱۹۹         مون           بیزیندی ۱۹۹         بیزیندی ۱۹۹         مون           ۱۹۹         بیزیندی ۱۹۹         مون           ۱۹۹         بیزیندی ۱۹۹         مون           ۱۹۹         بیزیندی ۱۹۹         مون           ۱۹۹         بیزیندی مون         مون           ۱۹۹         بیزیندی مون         مون                                                                                                    |
| شكل 6-15                                                                                                    | alan fida III in ini ini i                                                                                                    |
| word را با موفقیت بر روی هاست محلی (Localhost) خود نصب و راه                                                                                                    | تبریک به شما، به این تر تیب توانستید برنامه press                                                                                                    |
| المحاور با المراجع المراجع المحاور المحاور المحاور المحاور المحاوم المحاوم المحاوم المحاوم المحاوم المحاوم الم                                                                                                    | اندازی نمایید. حالا اگر در مرورگر خود آدرس wp/                                                                                                    |
| ماست محلی می باشد.                                                                                                    | خواهید شد که در واقع صفحه اصلی سایت شما در ه                                                                                                    |
| ردپرس آشنا خواهید شد.                                                                                                    | در فصل بعدی با بخش های مختلف پنل مدیریت و                                                                                                    |
|                                                                                                    |                                                                                                    |
|                                                                                                    |                                                                                                    |
|                                                                                                    |                                                                                                    |

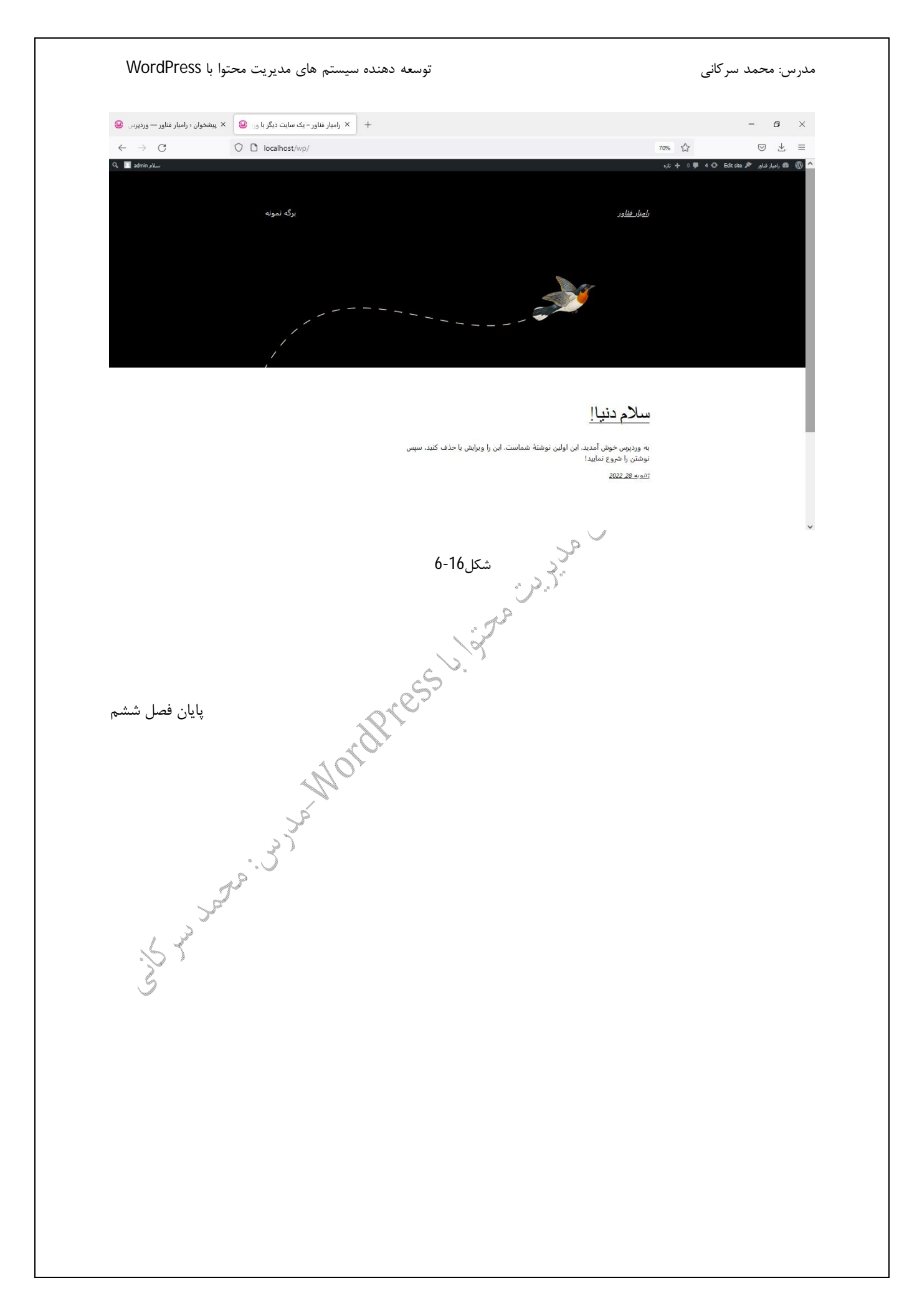